### CASIO.

## брзи водич кроз fx-991EX

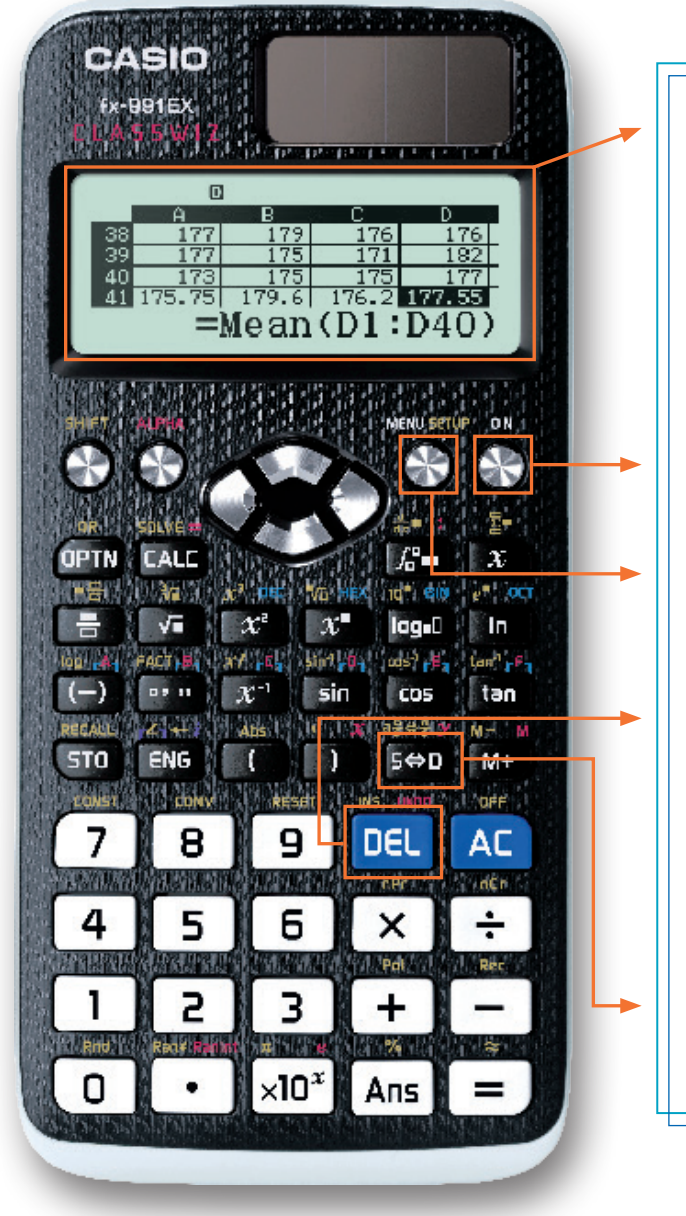

Екран калкулатора fx-991EX "ClassWiz" има високу резолуцију, што олакшава преглед формула и ознака.

Овај екран може да прикаже од два до шест пута више знакова у односу на друге научне калкулаторе (scientific calculators), а ипак ради на соларну енергију.

Употребите ON да укључите, а комбинацију тастера SHIFT AC (OFF) да искључите калкулатор.

Помоћу тастера (МЕЛИ) приступа се менију са расположивим алаткама. За кретање кроз мени користе се бројевни тастери, стрелице или (АLPHA).

Тастер **DEL** може да се користи за брисање поља која су лево од курсора (Backspace).

Симболи на тастерима исти су као записи који се користе у уџбеницима (Natural Textbook DisplayTM), што убрзава и олакшава унос израза и формула.

Тастер S+D служи за превођење резултата израчунавања између стандардног и децималног записа.

**CASIO**. Worldwide Education Website https://edu.casio.com/

#### У табели су објашњена значења иконица у менију калкулатора fx-991EX

| Иконица          | Назив                 | Опис                                                                                                    |
|------------------|-----------------------|----------------------------------------------------------------------------------------------------|
| ×÷<br>+- Ø       | CALCULATE             | Израчунавања у уобичајеном запису (Natural Textbook DisplayTM) укључујућиапсолутну<br>вредност, логаритам за било коју основу, суме, изводе, интеграле. |
|                  | COMPLEX               | Рачунање са комплексним бројевима у запису а + bi и поларном (r∠ ())<br>садржи и превођење из једног у други запис.                                     |
| 28<br>1016 g     | BASE-N                | Израчунавања у системима са основом 2 (бинарни), 8 (октални) и 16 (хекса-децимални),<br>као и превођења између ових система и система са основом 10.    |
| [88] 👩           | MATRIX                | Рад са матрицама до формата 4 са 4, укључујући операције, детерминанте, транспоновање и јединичне матрице.                                              |
| 14 5             | VECTOR                | Рад са векторима у две и у три димензије, укључујући векторску<br>аритметику, скаларни производ, углове и јединичне векторе.                            |
| மு க             | STATISTICS            | Рачунање 13 различитих статистика једне променљиве, примена линеарне,квадратне,<br>логаритамске, експоненцијалне и геометријске (степене) регресије.    |
|                  | DISTRIBUTION          | Рад са нормалном, биномном и Поасоновом вероватноћоми одговарајућим расподелама<br>(дистрибуцијама).                                                    |
| 8 B              | SPREADSHEET           | Креирање табеле са највише 5 колона и до 45 врста. Омогућене су опције Fill, Cut/Copy/<br>Paste, рекурзије, аритметичка средина и сумирање.             |
| E g              | TABLE                 | Креирање таблица вредности за упоређивање две функције.                                                                                                 |
| ХУ<br>=0 @       | EQUATION/<br>FUNCTION | Решавање система једначина који садрже до 4 непознате, као и полинома до степена 4.                                                                     |
| XY<br>>0 B       | INEQUALITY            | Решавање полиномијалних неједначина до степена 4, решења се приказују као<br>комбинована неједнакост.                                                   |
| 0:0 <sub>6</sub> | RATIO                 | Решавање пропорција облика А : В = Х : D и А : В = С : Х.                                                                                               |

У наставку су приказани примери уобичајених записа (Natural Textbook Display™) којима се приступа избором иконице Calculate у главном менију (Main Menu) калкулатора fx-991EX.

За избор иконице Calculate у главном менију потребно је користити стрелице, а затим притиснути тастер = или 1.

Разломци се могу уносити помоћу тастера 🚍 , а мешовити бројеви помоћу тастера 月 🗐 (===).

За приказани запис потребно је унети:

= 7 ▶ 8 ▶ + MFT = (==) 2 ▶ 3 ▶ 1 1 =.

За приказ решења у децималном запису, треба притиснути тастер [S+D].

Притиском на ыны (а с ч с) добија се запис у облику мешовитог броја.

При раду са изразима који садрже корен, ознака корена аутоматски се проширује када се уносе цифре. Притиснути () 2 4 = .

Ирационалан број приказан у облику корена може се превести у приближан децимални запис помоћу [...].

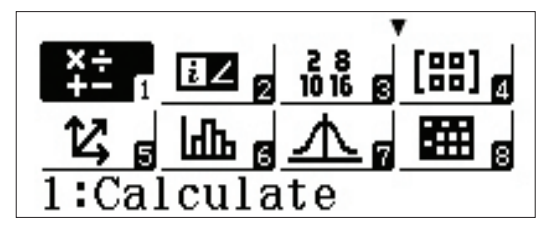

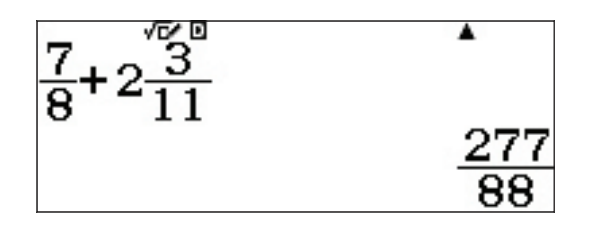

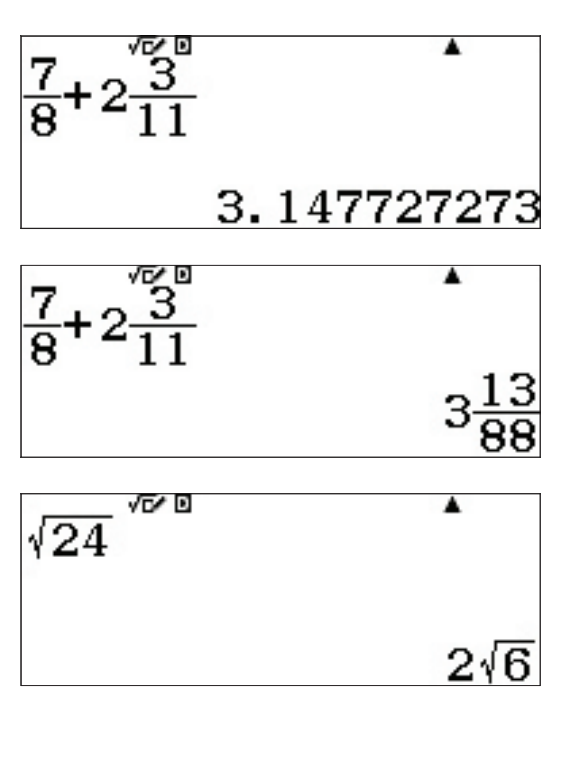

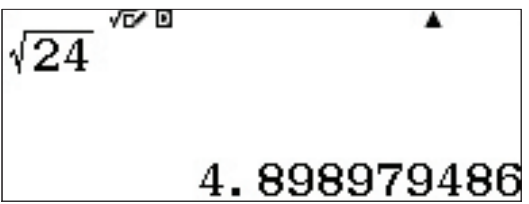

ClassWiz може да рачуна са ирационалним бројевима. Притиснути: 🕢 2 4 🗩 🕂 √ 1 5 0 =.

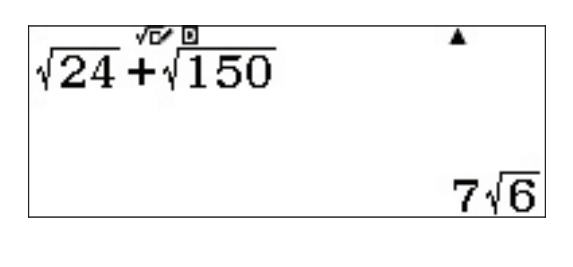

.

Пример:

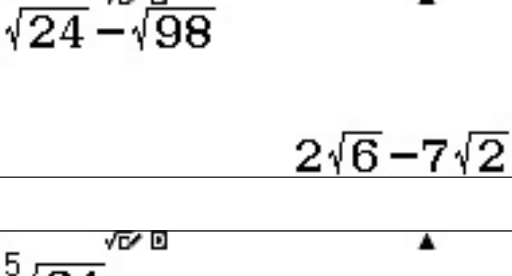

Сваки корен се може приказати у уобичајеном запису. Притиснути आहт 🗶 ( Ч√□ ) 5 🕞 6 4 =.

| √64 | •          |  |
|-----|------------|--|
|     | 2.29739671 |  |

Захваљујући шаблонима Natural Textbook Display™ могу се записивати и компликованији изрази (нпр. количник два степена с рационалним изложиоцима). Притиснути: В 3 x В 1 2 2 0 0 3 x ■

| 1                  | 6/0 | •        |
|--------------------|-----|----------|
| $3^{\overline{2}}$ |     |          |
| 2-2                |     |          |
| 3 -                | 15. | 58845727 |

(Напомена: калкулатор не пријављује грешку у запису (Syntax Error) када се тастер — користи за негативан предзнак. Омогућено је коришћење и тастера — и тастера —)

Код израчунавања у тригонометрији могу се користити записи који садрже π. Притиснути:

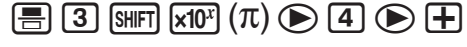

2 SHIFT  $\mathbf{x}\mathbf{10}^{x}(\pi) \equiv .$ 

Додатне предности шаблона Natural Textbook Display™ … запис логаритма за било коју основу,

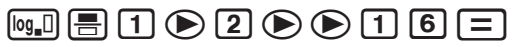

$$\frac{3\pi}{4} + 2\pi$$

$$\frac{11}{4}\pi$$

$$\log_{\frac{1}{2}}(16)$$

Σ

 $(x^{2}+1)$ 

...извод функције у датој тачки, आन (д\_ ( d\_x ■) 4 x x² — 5 x 0 • 2 =

SHIFT X ( $\Sigma$ -) X  $x^2$  + 1  $\triangleright$  - 3  $\triangleright$  7 =

 $\frac{\mathrm{d}}{\mathrm{d}x} \left( \frac{4x^2 - 5x}{4x^2 - 5x} \right) \Big|_{x=0.2} -\frac{17}{5}$ 

165

Подешавањима у моду "Calculate" може се приступити помоћу [SHIFT] (MENU) (SET UP).

 $\square = 1 \triangleright x \triangleright 2 \triangleright 5 = .$ 

За приступ додатним опцијама притиснути 💿.

l:Fraction Result 2:Complex 3:Statistics 4:Spreadsheet

...сумирање (сигма нотација),

...и одређени интеграл.

l:Equation/Func 2:Table 3:Decimal Mark 4:Digit Separator l:MultiLine Font 2:QR Code 3:Contrast

#### <u>SOLVE</u>

Калкулатор fx-991EX може да реши једначину користећи Њутнов метод и команду SOLVE. Да би се то урадило, прво треба унети једначину која се решава, а затим притиснути [SHIFT] CALC (SOLVE).

Решити  $x^2$  + Ax + B = 0 по x , када је A = 5 и B = 6.

За унос једначине притиснути x  $x^2$  + АLPHA (-) (A) x + ALPHA •••• (B) ALPHA CALC (=) **0**.

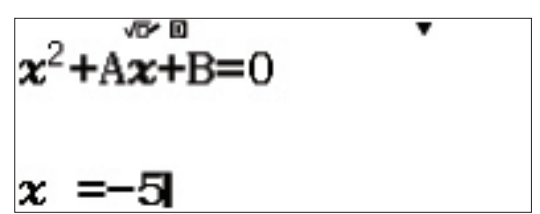

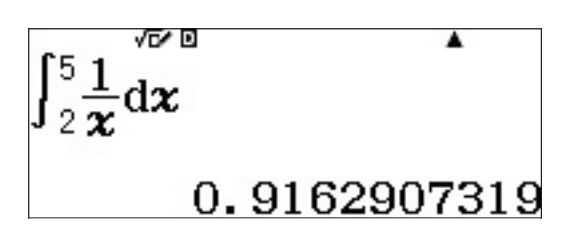

1:Input/Output

3:Number Format

4:Engineer Symbol

2:Angle Unit

.

Унети почетну процену за x, потом и вредности за A и B. Притистнути SHIFT CALC (SOLVE) 5 = 5 = 6 =.

Стрелицом се вратити на x= и решити једначину притиском на 🚍 .

Да би се на исти начин једначина решила по А или В, треба унети вредност x и вредност још једне променљиве.

На пример, да би се одредило A за x = 1 и B = 4, притиснути

SHIFT CALC(SOLVE) 1  $\equiv$  2  $\equiv$  4  $\equiv$  .

Вратити се стрелицом до А= и решити једначину притиском на 🖃 .

Решење приказује и L – R = 0. Ово значи да је Њутнов метод апроксимације довео до тачног решења, –5. У случају када L – R није 0, потребно је поново рачунати да би се добила боља апроксимација.

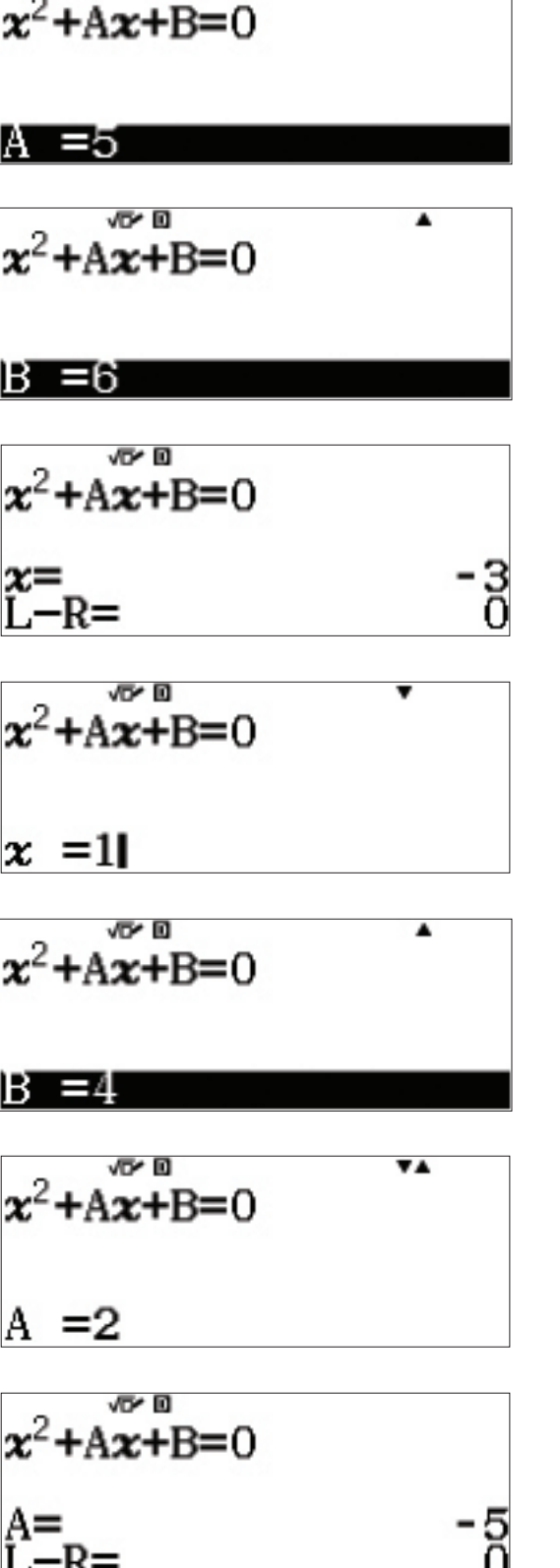

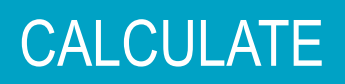

#### ПРИМЕНЕ У ИНЖЕЊЕРСТВУ (ENGINEERING CALCULATIONS)

Многи менији у калкулатору fx-991EX могу да изводе израчунавања која су неопходна у инжењерству. Овај калкулатор може да ради са векторима, матрицама, комплексним бројевима, као и да израчунава коначне суме и одређене интеграле.

У главном менију (Main Menu), помоћу стрелица доћи до иконице Calculate и притиснути () или ().

У овом менију могу се изводити различите врсте превођења јединица мере. Да би се приказале опције, притиснути ыт в (CONV). Кретање се кроз додатне опције врши се употребом стрелице (().

Свака од опција има бројне могућности за превођење између различитих врста јединица мере.

Помоћу стрелице изабрати превођење дужина (Length) и притиснути 1.

Да би се 500 инча (in) превело у центиметре (cm), притиснути **АС** за повратак на почетни екран Calculate.

Притиснути **5 0 0 SHIFT 8** (CONV) **1** (Length) **1** (in : cm) **=**.

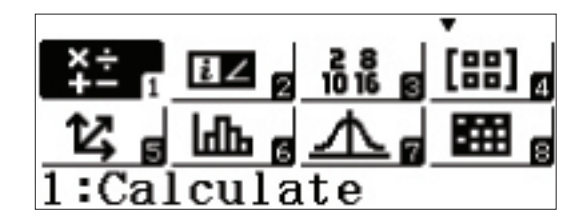

1:Length 2:Area 3:Volume 4:Mass

1:Velocity 2:Pressure 3:Energy 4:Power

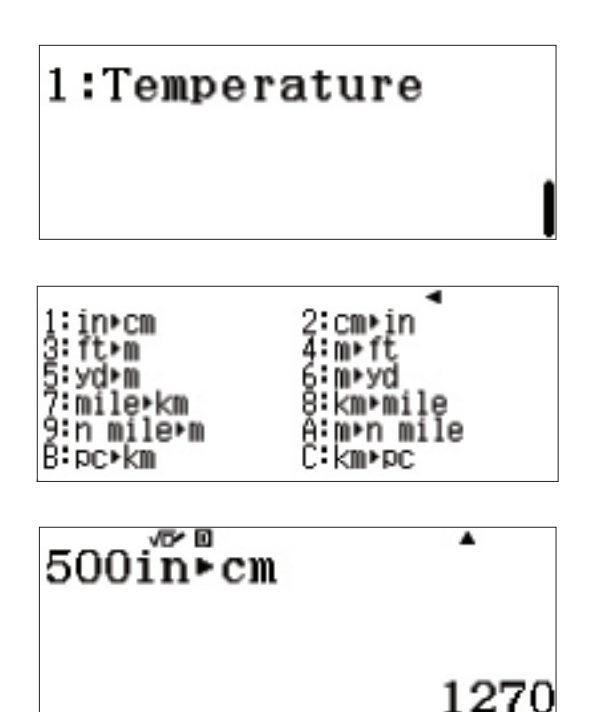

Да би се одредила разлика између галона у САД и галона у УК, прво је потребно оба претворити у исту меру, на пример у литар (L).

Притиснути 1 внг 8 (CONV) 3 (Volume) 1 (gal(US) : L) = . Један галон у САД је приближно 3,785 I. Сада то решење треба претворити у галоне у УК.

Притистнути SHIFT 8 (CONV) 3 (Volume) 4 (L :gal(UK)) (С.

Изгледа да је галон у САД мањи.

1 US галон = 0.8326742321 УК галона.

До истог резултата стиже се и помоћу низа везаних конверзија.

Притистнути **1** SHIFT **8** (CONV) **3** (Volume)

#### ИНЖЕЊЕРСКИ ЗАПИС

Превођење великих бројева у инжењерски и у научни запис (scientific notation) постиже се помоћу тастера.

Нека је дат велики број 2,5 · 10<sup>9</sup>.

Притиснути 2 • 5 🖬 9 🚍 .

Размак између цифара у запису броја може се прилагодити у подешавањима. Притиснути (SHIFT) (MENU) (SET UP), а затим се помоћу стрелица кретати кроз мени.

| 2.5×109                                  | •          |
|------------------------------------------|------------|
|                                          | 2500000000 |
| 1:Equat<br>2:Table<br>3:Decim<br>4:Digit | ion/Func   |

| US)+L | 2:L•9a1(US) |
|-------|-------------|
| UK)+L | 4:L•9a1(UK) |

lgal (ÜS)⊧L

1:gal( 3:gal(

#### 3.785412

.

AnsL → gal(UK)

0.8326742321

lgal (ÜS) ►LL ► gal (I>

0.8326742321

| Притиснути <b>4</b> (Digit Separator) <b>1</b> (On)да би се покренуо<br>раздвајач цифара по блоковима.                                                  |                                                                    | Digi<br>1:On<br>2:Of                  | t Separator?<br>f                                        |
|----------------------------------------------------------------------------------------------------|--------------------------------------------------------------------|---------------------------------------|----------------------------------------------------------|
| Притиском на 😑 добија се резултат з<br>стандардном облику са раздвојеним хи                                                                             | записан у<br>иљадама.                                              | 2.5×                                  | 109 A                                                    |
|                                                                                                    |                                                                    |                                       | 2 500 000 000                                            |
| Да би се то решење превело у инжење<br>се [№] k. За померање децимале удео<br>Притиснути [4] (Digit Separator) [1] (О<br>раздвајач цифара по блоковима. | ерски запис користи<br>сно, притиснути ENG.<br>n)да би се покренуо | 2.5×                                  | 109<br>2. 5×10 <sup>9</sup>                              |
| 2.5×109                                                                                                    | 2.5×109                                                            |                                       | 2.5×109                                                  |
| 2 500×10 <sup>6</sup>                                                                                                    | 2 500 000                                                          | ×10 <sup>3</sup>                      | 2 500 000 000×ı₀º                                        |
| За померање децималног зареза улево<br>[SHIFT] ENG (—).                                                                                                 | о притиснути                                                       | 2.5×                                  | 109 ▲<br>2 500 000×10 <sup>3</sup>                       |
| Овим је олакшан рад са инжењерским<br>инжењерских симбола треба притиснут<br>UP).                                                                       | За искључивање<br>ти [shift] [MODE] (SET                           | 1 : I n<br>2 : An<br>3 : Nu<br>4 : En | put/Output  <br>gle Unit<br>mber Format<br>gineer Symbol |
| Изабрати (a) (Engineer Symbol) (Оп<br>инжењерских симбола.                                                                                              | n) за укључивање                                                   | Engi<br>1:On<br>2:Of                  | neer Symbol?<br>f                                        |

Да би се израчунало 500k (kilo) + 10M (Mega), притиснути

5 0 0 OPTN 3 (Engineering Symbols)

Решење се приказује у одговарајућој јединици мере.

| 500 <b>k</b> +10M |    | •       |
|-------------------|----|---------|
|                   | 10 | 500 000 |
| 500 <b>k∓</b> 10M | Е  | •       |
|                   |    | 10.5M   |
| 500 <b>k</b> +10M | Е  | •       |
|                   |    | 10 500k |

Сада употребити тастер **ENG** за превођење јединица мере.

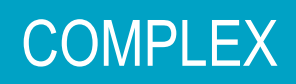

За рачунање са комплексним бројевима користи се мод Complex.

Из почетног менија (Main Menu), стрелицом се померити до иконице Complex, па притиснути (**Ξ**).

У моду Complex у операцијама може да се користи и имагинарна јединица (*i*). За збир комплексних бројева притиснути 2 + 3 ENG (*i*) + 5 - 7 ENG (*i*) =.

Резултат множења комплексних бројева изражава се у комплексном облику. Притиснути (3) 2) ENG (i) ) (5) + 6) ENG (i) ) = .

Аргумент комплексног броја 1+2i,може се одредити помоћу arctan (y/x) = 63.4349° или командом Argument.

Притиснути OPTN 1 (Argument) 1 + 2 ENG (i) ) =.

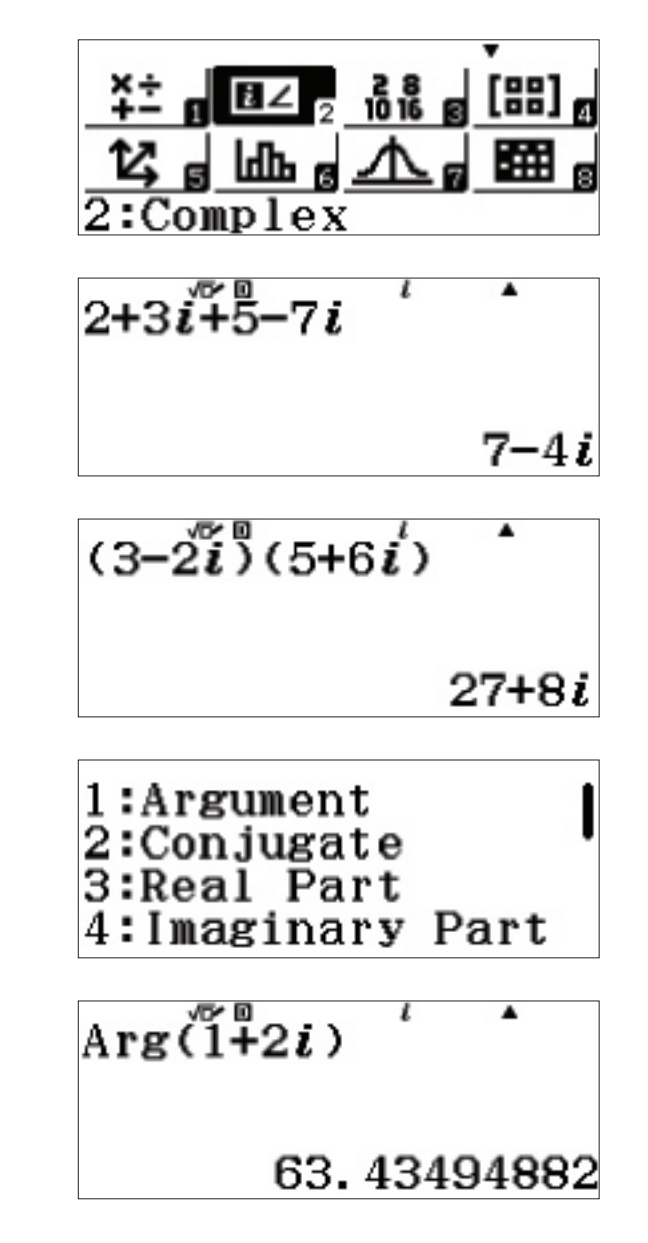

#### COMPLEX

#### КОМПЛЕКСНИ И ПОЛАРНИ ЗАПИС

За запис комплексног броја у поларном облику притиснути **2** + **5** ENG (i) OPTN **() 1** (:r∠q) = .

1

За превод поларног облика у комплексни број користити команду r theta или укуцати угао у поларни облик.

Притиснути AC 2 SHIFT ENG (∠) 3 3 0 0PTN ▼ 2 (:a+bi) .

Ова израчунавања могу се изводити и у радијанима. За прелазак на радијане притиснути (SHIFT) (SET UP) (2) (Angle Unit) (2) (Radian).

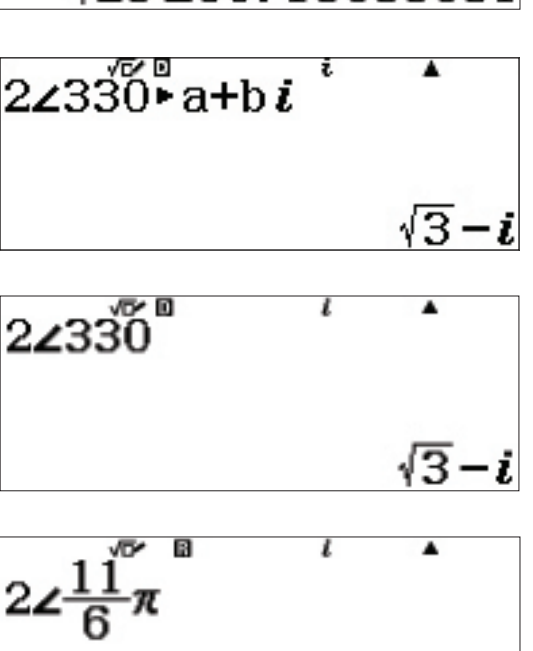

<u>√3</u>-i

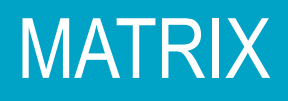

Операције са матрицама налазе се у менију Matrix.

Из почетног менија (Main Menu), стрелицом се долази до иконице Matrix, а затим се притисне () или (4).

За унос матрице прво ју је потребно дефинисати.

| Притиснути 1 (MatA) 2 (Rows) 2 (Columns) |  |
|------------------------------------------|--|
| 1 = 2 = - 3 = 4 =.                       |  |

За унос друге матрице притиснути ОРТИ.

Из новог прозора који се појавио изабрати 1 (Define Matrix) 2 (MatB).

Изабрати број врста, 2 (Rows).

Изабрати број колона, 2 (Columns).

| ¥± g ⊡Z g dåå g ∰∰ 4<br>12 g ⊡L g ▲ g ∰∰ g<br>4:Matrix             |
|--------------------------------------------------------------------|
| Define Matrix<br>1:MatA 2:MatB<br>3:MatC 4:MatD                    |
| MatA= 0 E<br>[ -3 2]                                               |
| 4                                                                  |
| 1:Define Matrix<br>2:Edit Matrix<br>3:MatA 4:MatB<br>5:MatC 6:MatD |
| Define Matrix<br>1:MatA 2:MatB<br>3:MatC 4:MatD                    |
| MatB<br>Number of Rows?                                            |
| Select 1~4                                                         |
| MatB<br>Number of<br>Columns?                                      |

Select 1~4

#### MATRIX

Унети елементе матрице притискањем **3** = (-) **6** = **8** = **2** = .

За извођење операција попут сабирања, одузимања и множења матрица треба пратити следећа упутства.

За навођење имена матрице, притиснути ОРТИ.

За збир А + В, притистнури **З** (MatA) **+ ОРТ 4** (MatB) **=**.

Резултујућа матрица види се на екрану.

За израчунавање детерминанте матрице, притиснути орти (2) (Determinant) (орти) (3) (MatA) () (=).

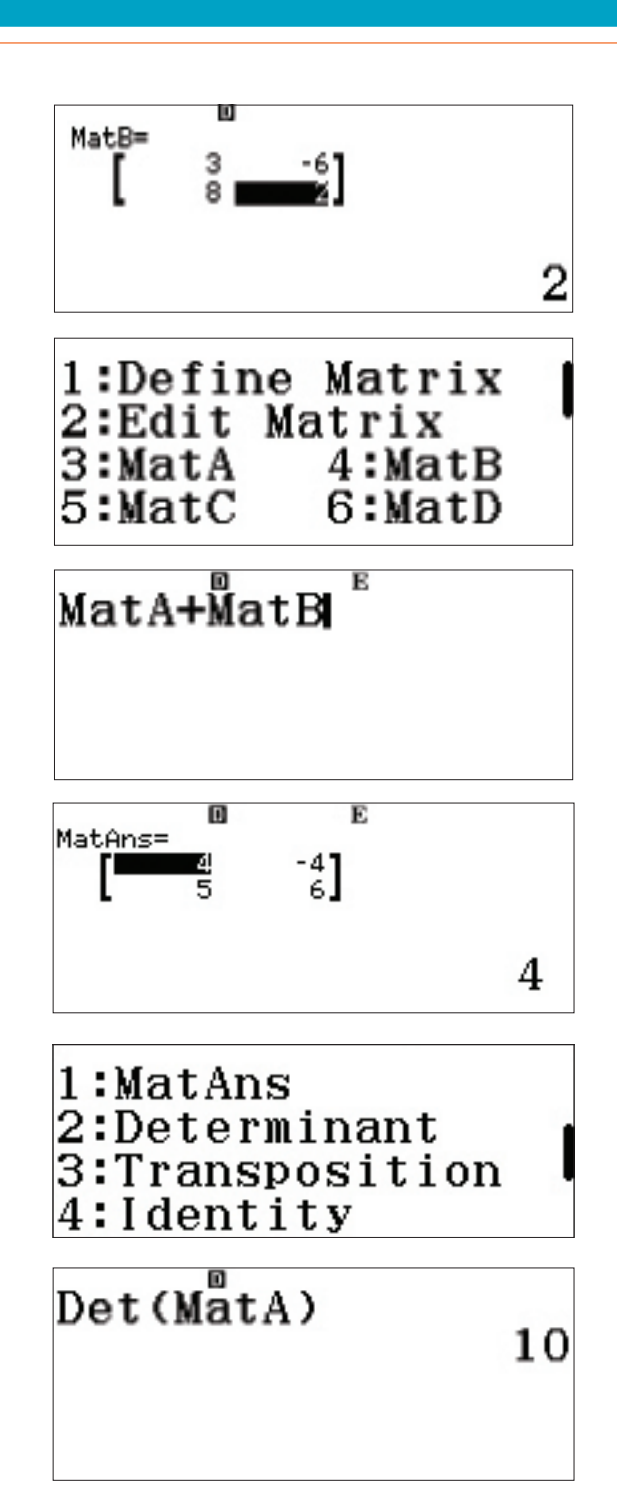

Матрице се могу користити за решавање система једначина. Нека је дат систем с три непознате:

$$\begin{cases} x + y = 3 \\ -x + 3y + 4z = -3 \\ 4y + 3z = 2 \end{cases}$$

Матрицу коефицијената унети као Matrix A, а колону решења унети као Matrix B.

#### MATRIX

Редефинисати матрице притиском на OPTN 1 (Define Matrix).

Притиснути **1** (MatA) за дефинисање матрице A и унети коефицијенте.

Изабрати број врста, **3** (Rows).

Изабрати број колона, **3** (Columns).

Унети вредности коефицијената притиском на 🖃 након сваког уноса како би се прешло на следећи.

Затим унети матрицу В, формата 3 са 1.

Притиснути OPTN 1 (Define Matrix).

Дефинисати матрицу В (2) (MatB) као 3 са 1, на следећа два екрана изабрати (3) (Rows) и (1) (Columns).

| 1:Defin<br>2:Edit<br>3:MatA<br>5:MatC | e Matrix<br>Matrix<br>4:MatB<br>6:MatD | 2 |
|---------------------------------------|----------------------------------------|---|
| Define<br>1:MatA<br>3:MatC            | Matrix<br>2:MatB<br>4:MatD             |   |

MatA Number of Rows?

Select 1~4

MatA Number of Columns? Select 1~4

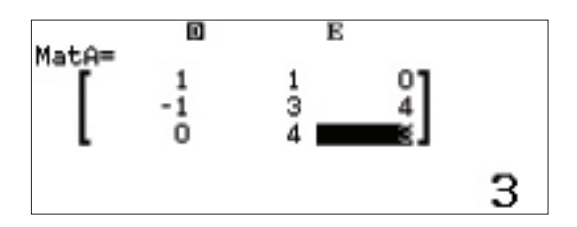

1:Define Matrix 2:Edit Matrix 3:Matrix Calc

| 1:MatA 2:MatB<br>3:MatC 4:MatD |  |
|--------------------------------|--|
| S.Mail 4.Mail                  |  |

#### MATRIX

Унети вредност коефицијената притиском на 🖃 након сваког, како би се прешло на следећи.

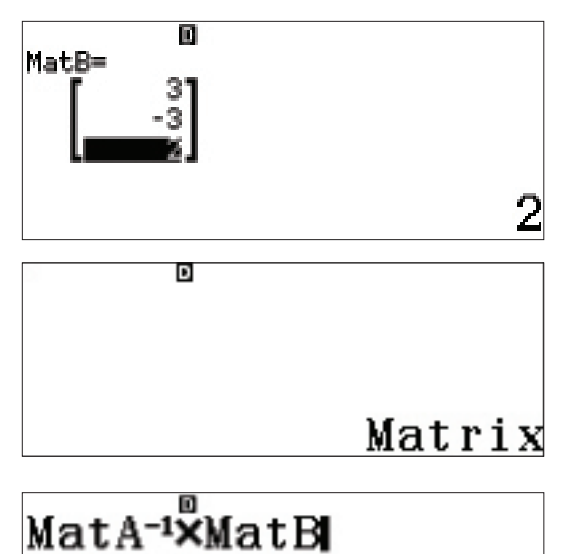

За повратак на екран Matrix притиснути **AC**.

Решење се рачуна као А-1 х В. Притиснути

OPTN 3 (MatA) 🗶 T 🗶 OPTN 4 (MatB) ≡ .

Решење представља следеће:

 $\begin{cases} x = 1 \\ y = 2 \\ z = -2 \end{cases}$ 

Исти систем се може решити преко иконице Equation.

| м | atAns= |   |
|---|--------|---|
|   |        | 1 |

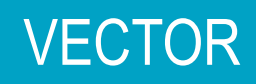

Калкулатор fx-991EX изводи и операције с векторима у две и три димензије.

Из главног менија (Main menu), приступити помоћу курсора иконици Vector, притиснути () или притиснути ().

Нека су дефинисани просторни вектори u = 2i + 3j – 2k и v = 3i - 4j + 5k

Дефинисати и као вектор А, димензије 3.

Притиснути 1 (VctA) 3 (Dimension).

Унети компоненте и после сваке укуцати 🔳 , да би се прешло на следећу.

Дефинисати v као вектор В, димензије 3. Притиснути (ОРТN) 1 (Define Vector).

Затим притиснути **2** (VctB) **3** (Dimension).

|            |             |                       | Ŧ      |
|------------|-------------|-----------------------|--------|
| ×÷<br>+- 8 | <b>8∠</b> 2 | 28<br>1016 g          | [88] @ |
| 12 s       | ldh g       | $\Delta_{\mathbf{B}}$ |        |
| 5:Vec      | ctor        |                       |        |

Define Vector 1:VctA 2:VctB 3:VctC 4:VctD

VctA Dimension?

Select 2~3

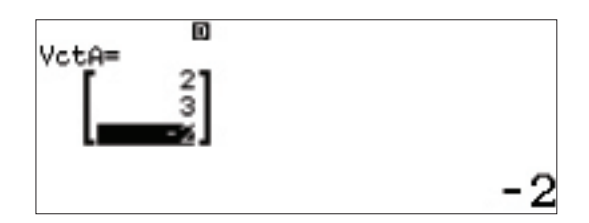

1:Define Vector 2:Edit Vector 3:Vector Calc

4

VctB Dimension?

Select 2~3

#### VECTOR

Унети компоненте вектора и после сваке притиснути 🔳, како би се прешло на следећу.

За извршавање основних операција с векторима,

притиснути АС да би се приступило операцијама.

притиском на OPTN.

скаларно множење.

Навести имена вектора и извршити жељену операцију

Доступне операције су: сабирање вектора, одузимање и

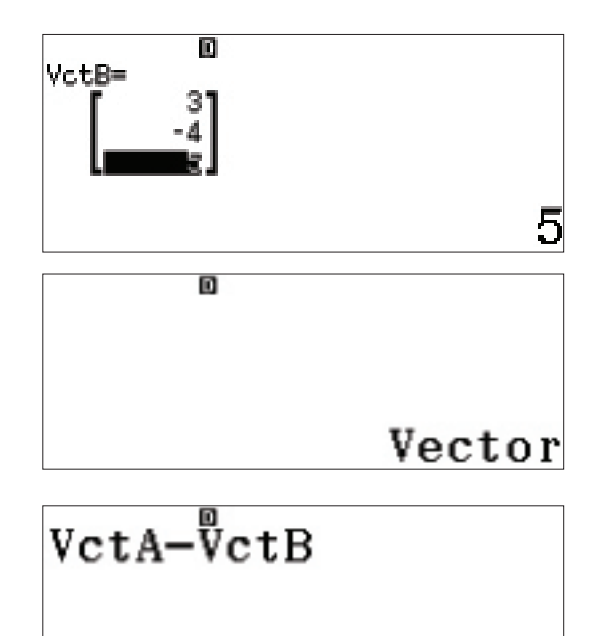

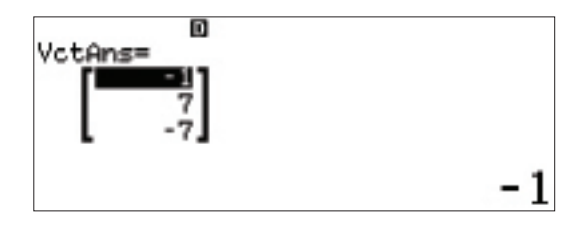

За одузимање притиснути ортл 3 (VctA) 🗶 Ортл 4 (VctB) 🚍 .

За скаларни производ вектора (збир производа одговарајућих компоненти), тј. u • v = (2 \* 3) + (3 \* -4) + (-2 \* 5) = -16.

притиснути OPTN 3 (VctA) OPTN 文 2 (Dot Product)

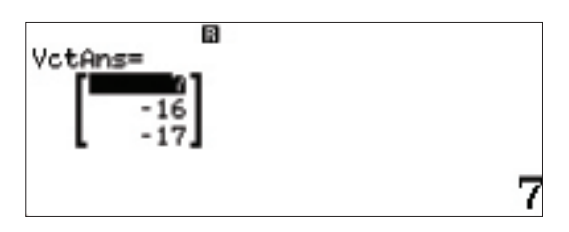

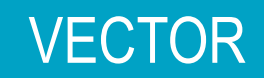

Могуће је извести и сложеније операције с векторима, на пример израчунавање угла између два вектора који

се дефинише 
$$\cos^{-1} \frac{u \cdot v}{\|u\| \|v\|} = \theta$$
, при чему:  $\|v\| = \|2i + 3j - 2k\| = \sqrt{2^2 + 3^2 + (-2)^2} = |v|$ 

Пример: притиснути ОРТN () (Angle) (VctA) (), ОРТN

### Angle(VctA,VctB) 123.2844165

Калкулатор fx-991EX може да израчуна неколико статистика једне променљиве, као и да анализира односе између два скупа података користећи различите моделе регресије.

Из почетног менија (Main Menu) приступа се иконици Statistics, затим се притисне () или се притисне ().

Затим се бира **1** за статистике једне променљиве (1-Variable statistics).

Појављује се екран за унос података.

У овом примеру користе се висине неколико ученика, дате у инчима:

70,5 74 67 71 71 72 73,5 72 69 71.

Подаци се уносе један по један, а након сваког се притиска (Ξ). (7) (0) (•) (5) (Ξ), (7) (4) (Ξ), итд.

Да би се израчунали статистички параметри за овај скуп података, треба притиснути IPTN 3 (1-Variable Calc).

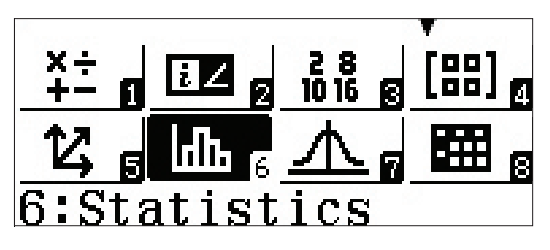

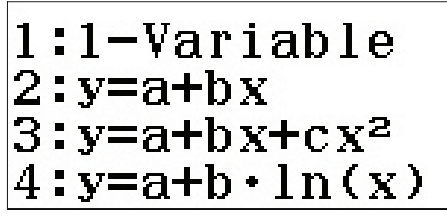

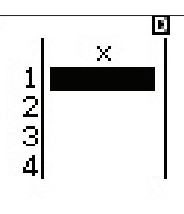

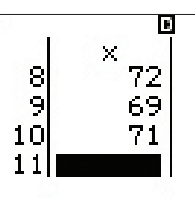

1:Select Type 2:Editor 3:1-Variable Calc 4:Statistics Calc

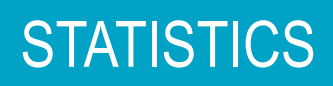

Израчунава се 13 различитих статистичких параметара, од којих се првих 6 види на првом екрану. Притиснути 💿 R једном или више пута за приказ осталих параметара:

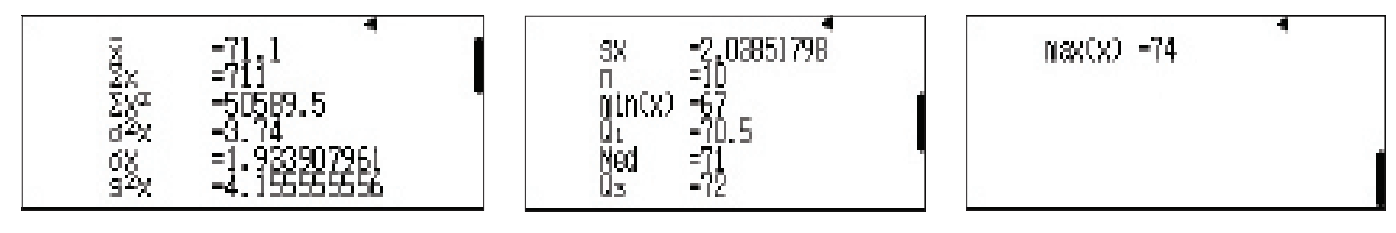

Сви ови параметри остаће сачувани у калкулатору, за случај да су потребни за наредна израчунавања.

Притиснути АС за повратак на екран за унос.

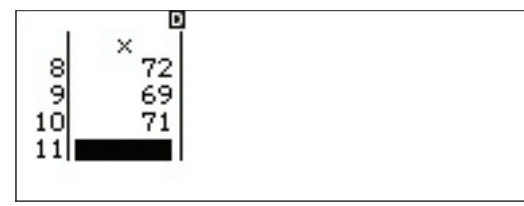

Изабрати мени Option притиском на OPTN.

Изабрати опцију (4) (Statistics Calc).

Притиснути (ПРТК), а затим помоћу стрелице надоле (()) приступити различитим статистичким параметрима.

На пример, да би се израчунао међуквартилни опсег (interquartile range, IQR), треба притиснути (3) (Min/Max) (4) (Q<sub>3</sub>) — (ФТЛ) (7) (3) (Min/Max) (2) (Q<sub>1</sub>) = .

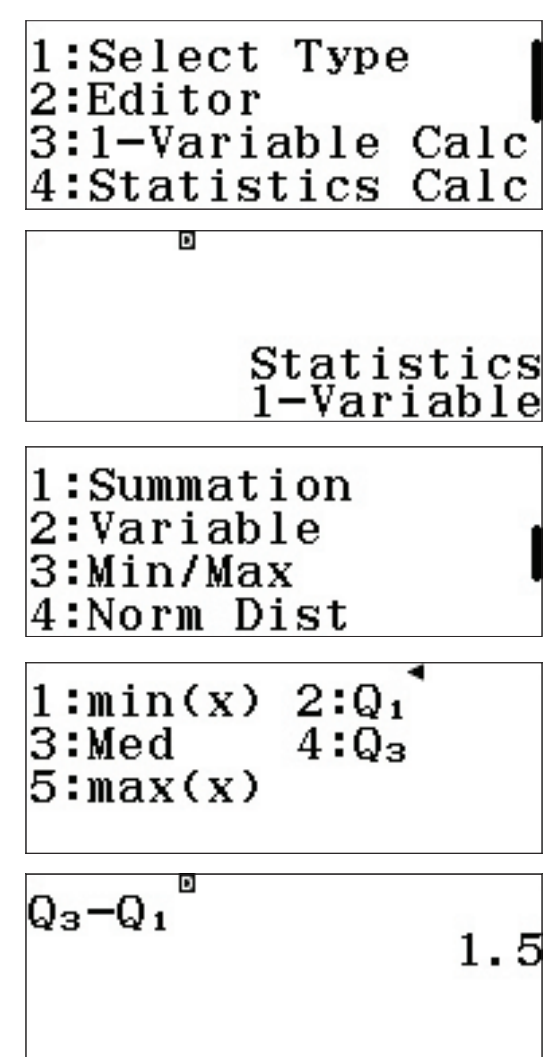

#### ТАБЕЛЕ УЧЕСТАЛОСТИ (ФРЕКВЕНЦИЈЕ)

Ако се подаци узимају из табеле учесталости, ClassWiz може да се подеси тако да се у једну колону уносе вредности, а у другу учесталости (фреквенције).

За приступ менију за подешавања, укуцати <u>SHIFT</u> (MENU) (SET UP).

Притиснути стрелицу надоле (🕤) за приступ другој страници, па (З) за подешавања Statistics.

За активирање учесталости притиснути 1 (On).

Поново се појављује екран за статистичка израчунавања. Иако се наизглед ништа није догодило, измене су примењене.

За приступ екрану за унос података притиснути **ОРТN 3** (Data).

Сада се види да се појавила нова колона, за унос фреквенција, а претходно унети подаци су избрисани.

1:Input/Output 2:Angle Unit 3:Number Format 4:Engineer Symbol

1:Fraction Result 2:Complex 3:Statistics 4:Spreadsheet

Frequency? 1:On 2:Off

1:Select Type 2:1-Variable Calc 3:Data

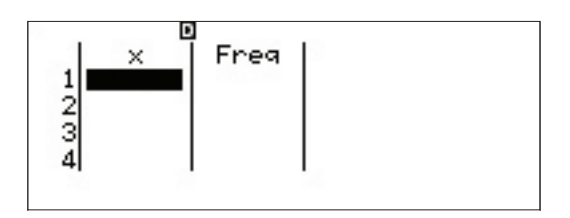

Поново унети податке о висинама за 10 ученике. Када се унесе нови податак, ClassWiz аутоматски додељује учесталост 1. Помоћу стрелица може се приступити учесталости како би се измениле. За прелазак на следећу вредност након уноса користи се 🔳.

Након што су унети сви подаци (х) и учесталости (Freq) притиснути ( (3) (1-Variable Calc)) да би се приказали статистички параметри.

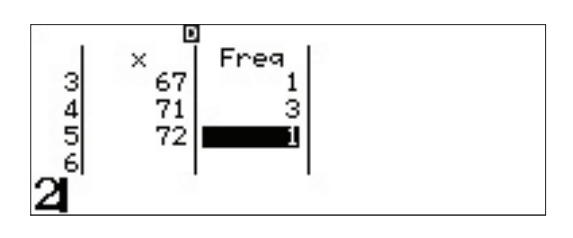

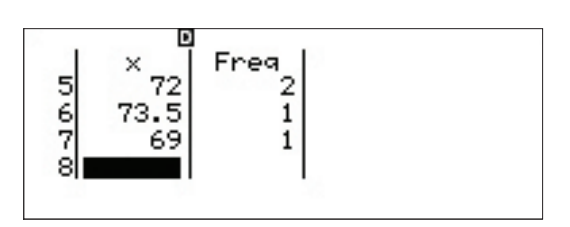

(Види се да су подаци исти као у претходном рачунању)

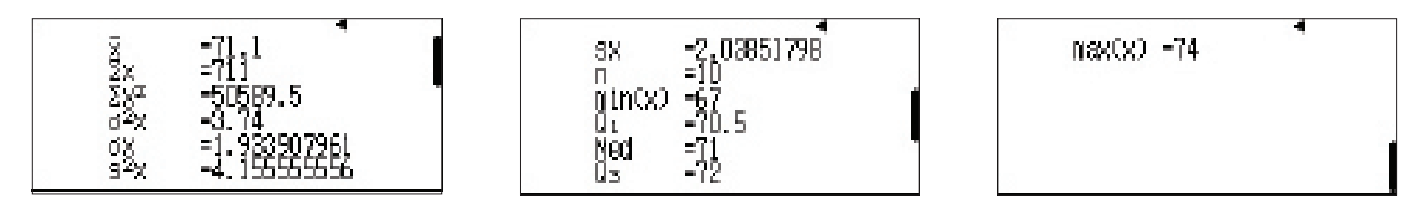

<u>РЕГРЕСИЈЕ</u>

За рачунање линеарне регресије притиснути **ОРТN (Select Type)**.

| 1:Select Type | e    |
|---------------|------|
| 2:Editor      |      |
| 3:1-Variable  | Calc |
| 4:Statistics  | Calc |

| 1:1-Variable <sup>4</sup> | 1 |
|---------------------------|---|
| 2:y=a+bx                  | 5 |
| 3:y=a+bx+cx <sup>2</sup>  |   |
| $4:y=a+b\cdot\ln(x)$      |   |

| Clear       | memory?         |  |
|-------------|-----------------|--|
| [=]<br>[AC] | :Yes<br>:Cancel |  |

Изабрати опцију **2** (у=а+bx).

Појављује се подсетник да ће се овим избором обрисати подаци који су раније били меморисани.

За брисање меморије притиснути 🔳.

Сада се појављују две колоне података у пару (уређени парови). Колона учесталости (Freq) је и даље видљива. За брисање притиснути (SHIFT) (MENU) (SET UP) () (Statistics) (2) (Off).

Унети уређене парове (1, 1), (2, 4), (3, 9), and (4, 16). За кретање кроз колону "у" могу да се користе стрелице.

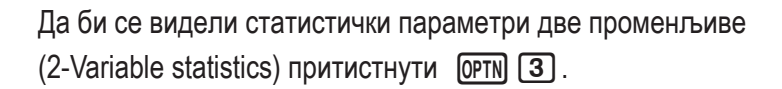

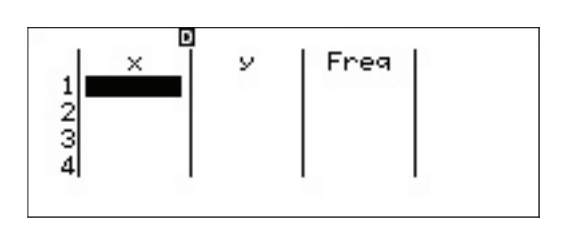

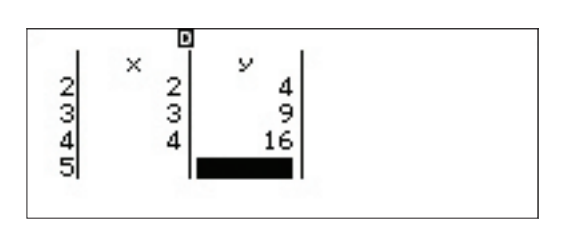

| 1:Select Type |      |
|---------------|------|
| 2:Editor      |      |
| 3:2-Variable  | Calc |
| 4:Regression  | Calc |

Приказују се параметри за обе променљиве, х и у:

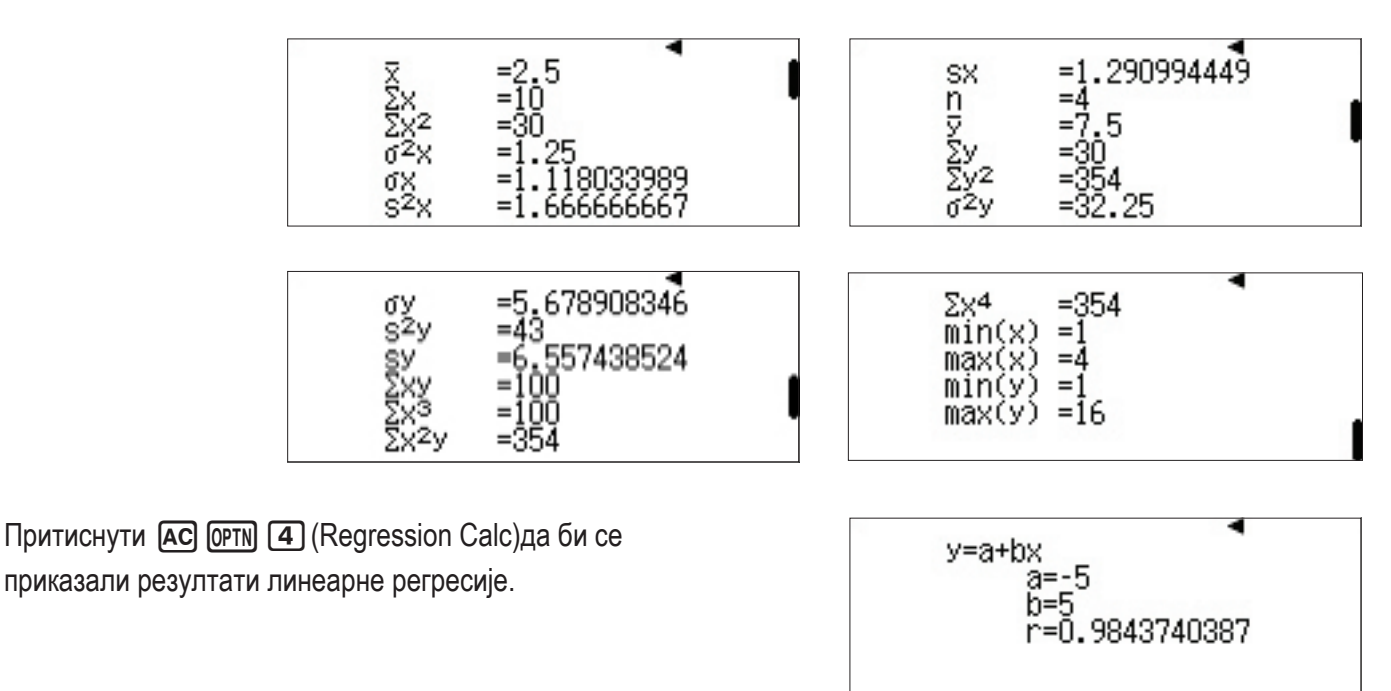

Осталим моделима регресије, укључујући квадратну, логаритамску, експоненцијалну и геометријску може се приступити преко **ОРТН 1** (Select Type).

### DISTRIBUTION

Калкулатор fx-991EX може брзо да креира таблице расподеле вероватноћа (Distributions), укључујући Нормалну расподелу, Инверзну нормалну, Биномну и Поасонову расподелу.

Из главног менија (Main menu) притиском на 😑 или ७ приступа се иконици расподела.

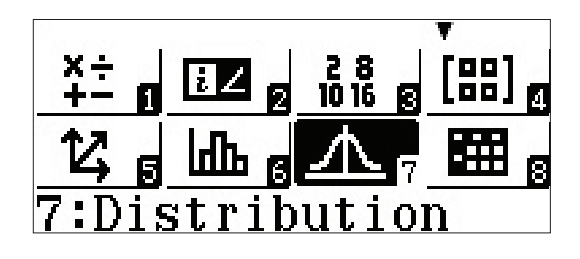

Појављује се неколико могућности. Кроз листу се пролази помоћу 💿.

| 1 | :Norma | 1 PD | )     |
|---|--------|------|-------|
| 2 | :Norma | 1 CD | )     |
| З | :Inver | se N | ormal |
| 4 | :Binom | ial  | PD    |

Изабрати (Binomial CD) са друге стране како би се анализирао следећи проблем Биномне расподеле: "Правилна шестострана коцкица бачена је 6 пута. Одреди вероватноћу да се број 6 појавио барем два пута."

За унос вредности х (број успешних бацања), N (број покушаја) и р (вероватноћа успеха), притиснути (2) (Variable). Унети приказане вредности користећи 🚍 за разломак.

Након уноса вредности р и притиска (), ClassWiz аутоматски преводи разломак у децимални запис. Након што се поново притисне () израчунава се вероватноћа. 1:Binomial CD 2:Poisson PD 3:Poisson CD

| 1.1.1.4+    |  |
|-------------|--|
| LISU        |  |
| 2:Variable  |  |
| 2., 4111010 |  |
|             |  |
|             |  |

| Bino         | mial CD |  |
|--------------|---------|--|
| X            | :1      |  |
| N            | :6      |  |
| $\mathbf{p}$ | :1⊿6    |  |
|              |         |  |

| Bino         | mial ( | CD   |
|--------------|--------|------|
| X            | :1     |      |
| N            | :6     |      |
| $\mathbf{p}$ | :0.    | 1666 |

### DISTRIBUTION

Приказана је вероватноћа од 73,7%.

Како је унето x = 1, калкулатор је рачунао P(≤ једна шестица је пала). Ово даје могућност за употребу комплемента догађаја: P = 1 – 0,737 = 0,263 = 26,3%.

Да би се приказале вероватноће добијања ма ког броја шестица при 6 бацања, притиснути OPTN 1 (Select Type).

Сада изабрати (Binomial PD).

Како јсу рачунате вероватноће за више различитих исхода, потребно је изабрати 1 (List).

У колону х (број успешних бацања) унети вредности 0, 1, 2, 3, 4, 5 и 6. Након сваког уноса притиснути 🔳 .

Након уноса последње вредности притиснути поново 😑 да би се завршио процес.

Запажа се да су вредности за N и р остале сачуване од раније. (N и р су вредности променљивих у калкулатору).

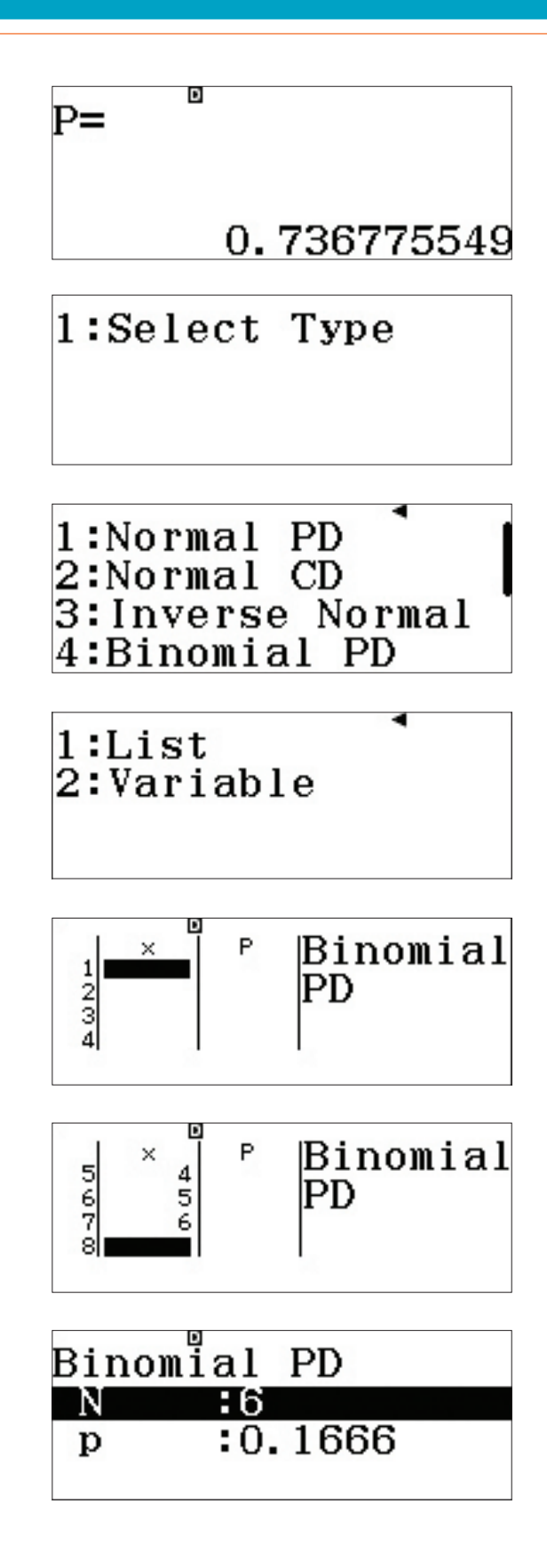

### DISTRIBUTION

Притиснути још једном (三) да би се приказала таблица расподеле вероватноћа.

Запажа се да су веома мали бројеви записани у научном запису.

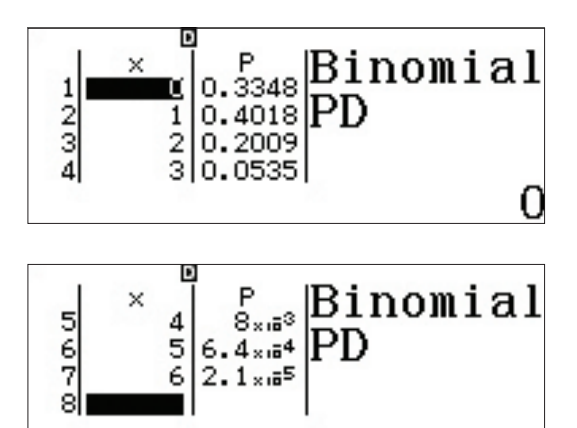

#### ИНВЕРЗНА НОРМАЛНА

За израчунавање Инверзне нормалне расподеле (Inverse Normal Distribution) притиснути (ОРТК) (Select Type).

(Опција "Editor" служи за уређење постојеће листе.)

Изабрати 3 (Inverse Normal).

Унети приказане вредности да би се добио одговор на питање: "Ако висине мушкараца у САД имају нормалну расподелу са очекивањем од 70 и стандардном девијацијом од 4 инча, у ком опсегу је 10% највиших?"

Притиснути 🚍 ода се прикажу резултати. Да би био у 10% највиших мушкарац у САД мора бити виши од 75 инча.

1:Select Type 2:Editor 1:Normal PD 2:Normal CD 3:Inverse Normal 4:Binomial PD D Inverse Normal Area :0.9 : 4 б ш :70 D xInv=

75.12620655

Mog Spreadsheet је користан када се обрађују статистички подаци за које је потребно више од две листе. Овај мод омогућава и рад са рекурзивним формулама, низовима и редовима.

Из почетног менија (Main Menu), помоћу стрелица стиже се до иконице Spreadsheet. Притиснути 🖃 или 🔞.

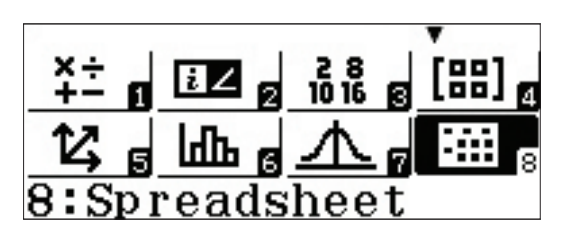

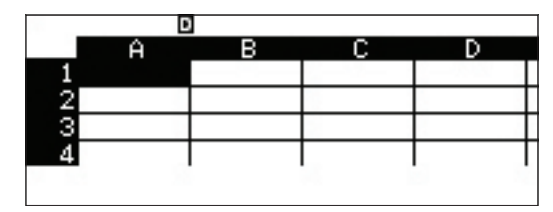

|     | Ŀ   | 1 |   |   |
|-----|-----|---|---|---|
|     | Ĥ   | в | С | D |
| 1   |     |   |   |   |
| 2   |     |   |   |   |
| 3   | 6   |   |   |   |
| 4   |     |   |   |   |
| 0.8 | 385 |   |   |   |

| 8   | E     |    |           |   |
|-----|-------|----|-----------|---|
|     | Ĥ     | в  | С         | D |
| 1   | 0.885 | 40 | <u>[]</u> |   |
| - 2 |       |    |           |   |
| - 3 |       |    |           | 3 |
| - 4 |       |    |           |   |
|     |       |    |           |   |

| 2   | E     | 1       |             |   |
|-----|-------|---------|-------------|---|
|     | Ĥ     | в       | С           | D |
| 1   | 0.885 | 40      |             |   |
| 2   |       | 2006-00 | (i) (i) (i) |   |
| 3   |       |         |             |   |
| - 4 |       |         |             |   |
| =   |       |         |             |   |

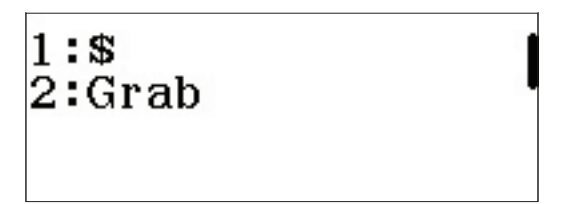

У апликацији ClassWiz табеле излгедају као у другим популарним програмима за рад са табелама.

Истражити масе различитих боца детерџента за прање веша, ако је просечна густина течног детерџента 0,885 g/ mL. Укуцати **0** • **8 5 =** у ћелију А1.

Помоћу стрелица прећи у ћелију В1 и уписати (4) (0) (боца од 40 течних унци).

Прећи на ћелију С1, притиснути (ДРНА) САLС (=) (=) да би се уписао знак једнакости. Као и у сличним програмима, ово је неопходан корак пре уношења формуле.

За узимање ("grab") вредности из ћелије притиснути орти (Grab).

Вратити се на ћелију В1 и притиснути (E) (Set) да би се преузела вредност из ње.

На овај начин направљена је референца на ћелију В1 у оквиру формуле.

За превођење течних унци (fl oz) у милилтре укуцати **Х** 2 9 • 5 7 3 5 **Е**.

Формула је тачно израчунала да је боца од 40 fl оz има запремину једнаку 1182,9 mL.

Формуле се могу укуцавати и директно, без команде Grab. Прећи на ћелију D1 и унети (ALPHA) (CALC) (=) (ALPHA) (---) (A) (1) (X) (ALPHA) (C) (1) (=).

Боца детерџента од 40 fl оз има масу од 1046,9 грама.

Сада се формула може користити и за друге величине боца:

Да би се у више ћелија копирала иста вредност, притиснути (**DPTN 2**) (Fill Value).

|     | Ĥ     | в  | С         | D |   |
|-----|-------|----|-----------|---|---|
| 1   | 0.885 | 40 |           |   |   |
| - 2 |       |    |           |   |   |
| 3   | 1     |    | 2 · · · · | 5 |   |
| - 4 |       |    |           |   | [ |
| Se  | t:[=  | =] |           | 8 |   |
|     |       |    |           |   |   |

|     | D     |    |        |   |   |
|-----|-------|----|--------|---|---|
|     | Ĥ     | в  | С      | D |   |
| 1   | 0.885 | 40 |        | 2 | Τ |
| - 2 |       |    |        |   | Τ |
| 3   |       |    | 16 - E |   | Т |
| 4   |       |    |        |   | T |
| =B  | 31    |    |        |   | 1 |

|               | 1     |                      |                                |
|---------------|-------|----------------------|--------------------------------|
| Ĥ             | в     | С                    | D                              |
| 0.885         | 40    |                      |                                |
|               |       |                      |                                |
|               |       |                      |                                |
|               |       |                      |                                |
| $1 \times 29$ | 0.573 | 35                   |                                |
|               | 0.885 | 0.885 40<br>1×29.573 | A B C<br>0.885 40<br>1×29.5735 |

|     | E     | 1  |        |   |
|-----|-------|----|--------|---|
|     | Ĥ     | в  | С      | D |
| 1   | 0.885 | 40 | 1182.9 |   |
| - 2 |       |    |        |   |
| - 3 |       |    |        |   |
| - 4 |       |    |        |   |
|     |       |    |        |   |

|     | Ĥ             | в  | С      | D   |
|-----|---------------|----|--------|-----|
| 1   | 0.885         | 40 | 1182.9 |     |
| - 2 |               |    |        |     |
| 3   |               |    | 8      | 1   |
| 4   |               |    |        |     |
| =A  | $1 \times C1$ |    |        | 8 8 |

| S   | D     |    |        |        |
|-----|-------|----|--------|--------|
|     | Ĥ     | в  | С      | D      |
| 1   | 0.885 | 40 | 1182.9 | 1046.9 |
| - 2 |       |    |        |        |
| - 3 |       |    | 2      | 1      |
| 4   |       |    |        |        |
|     |       |    |        |        |

| 1:Fill F | ormula |
|----------|--------|
| 2:Fill V | alue   |
| 3:Edit C | ell    |
| 4:Free S | pace   |

Унети густину детерџента за прање као вредност (Value) и А2:А6 као опсег ћелија (Range). Притиснути (ALPHA) (---) (A) (2) (ALPHA) (---) (A) (6) (=) (=).

Колона А је испуњена вредностима за густину.

Колону В треба попунити додатним величинама боца.

Подсеити курсор на ћелију В2 и унети вредност 75 (притиснути 7 5 =).

За попуњавање више ћелија истом формулом притиснути <u>ОРТN</u> (Fill Formula).

Унети формулу 🛯 🗛 👓 (В) 🛛 🕂 🗶 5 🚍 .

Преласком на ћелију В6 може се проверити да ли је формула прилагођена позицијама ћелија, тако да се сад у ћелијама од В2 до В6 налазе величине боца од 75 до 175 fl оz.

| Fill V<br>Value | alue<br>:0.885 |
|-----------------|----------------|
| Range           | :A2:A6         |
|                 |                |

|   | D     |        |        |        | _ |
|---|-------|--------|--------|--------|---|
|   | Ĥ     | в      | С      | D      |   |
| 1 | 0.885 | 40     | 1182.9 | 1046.9 | Γ |
| 2 | 0.885 | 200.00 |        |        | [ |
| 3 | 0.885 |        | S      |        | Γ |
| 4 | 0.885 |        |        |        | Γ |
|   |       |        |        | 8 8    |   |

| S     | D    |    |        |        |
|-------|------|----|--------|--------|
|       | Ĥ    | в  | С      | D      |
| 1 0   | .885 | 40 | 1182.9 | 1046.9 |
| 20    | .885 | 75 |        |        |
| 3 0   | .885 |    |        | 1      |
| 4 0   | .885 |    |        |        |
| 30 50 |      |    |        |        |

1:Fill Formula 2:Fill Value 3:Edit Cell 4:Free Space

Fill Formula Form =B2+25 Range :B3:B3

| Fill  | Formula |
|-------|---------|
| Form  | =B2+25  |
| Range | :B3:B6  |

|   | E     |     |    |       |   |
|---|-------|-----|----|-------|---|
|   | Ĥ     | в   | С  | D     |   |
| 3 | 0.885 | 100 |    | 2     | Γ |
| 4 | 0.885 | 125 |    |       | Γ |
| 5 | 0.885 | 150 |    |       | Γ |
| 6 | 0.885 | 175 |    |       | Γ |
|   |       |     | =E | 35+25 | 5 |

Померити курсор на ћелију С1, која још увек приказује формулу за превођење унци у милилитре.

У ClassWiz-у постоји опција "копирај и пусти" која се може користити да се иста формула не би стално преписивала.

Притиснути OPTN 💌 2 (Copy & Paste).

Формула из изабране ћелије (С1) сада је копирана.

Померати се надоле ( 🗩 🖃 ) ћелију по ћелију да би се формула прекопирала у ћелије од С2 до С6.

Колона С сада садржи запремине, у милилитрима, различитих величина боца за течни детерџент.

За излаз из копирања (Сору & Paste) притиснути **АС**.

Време је за вежбу! Користећи описану технику копирати формулу за масу из ћелије D1 у ћелије од D2 до D6.

Ако се све уради тачно, колона D требало би да садржи масе (у грамима) као на приказаној слици.

На пример, боца од 175 fl оz. има приближну масу 4,5 kg.

До сада је унет велик број података. Да би се проверило колико ClassWiz има слободне меморије, притистнути **ОРТН (**Free Space).

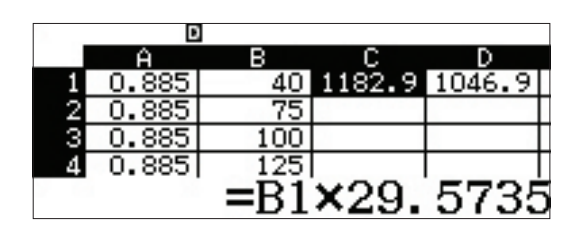

1:Cut & Paste 2:Copy & Paste 3:Delete All 4:Recalculate

|    | Ĥ           | в     | С      | D      |
|----|-------------|-------|--------|--------|
| 1  | 0.885       | 40    | 1182.9 | 1046.9 |
| 2  | 0.885       | 75    |        |        |
| 3  | 0.885       | 100   |        |        |
| 4  | 0.885       | 125   |        |        |
| ЪF | <b>aste</b> | e:[=] |        | 8 8    |

|     | Ĥ     | в     | С      | D |
|-----|-------|-------|--------|---|
| - 3 | 0.885 | 100   | 2957.3 |   |
| 4   | 0.885 | 125   | 3696.6 |   |
| 5   | 0.885 | 150   | 4436   |   |
| 6   | 0.885 | 175   | 5175.3 |   |
| ΦF  | aste  | e:[=] | ]      |   |

|     |       | 1   |        |               |
|-----|-------|-----|--------|---------------|
|     | Ĥ     | в   | С      | D             |
| 1   | 0.885 | 40  | 1182.9 | 1046.9        |
| - 2 | 0.885 | 75  | 2218   |               |
| 3   | 0.885 | 100 | 2957.3 |               |
| - 4 | 0.885 | 125 | 3696.6 |               |
|     |       |     | =A     | $1 \times C1$ |

|       |       | 1   |        |        |
|-------|-------|-----|--------|--------|
|       | A     | в   | С      | D      |
| - 3   | 0.885 | 100 | 2957.3 | 2617.2 |
| - 4   | 0.885 | 125 | 3696.6 | 3271.5 |
| 5     | 0.885 | 150 | 4436   | 3925.8 |
| 6     | 0.885 | 175 | 5175.3 | 4580.1 |
| S. 13 |       |     | =A     | 6×C6   |

1:Fill Formula 2:Fill Value 3:Edit Cell 4:Free Space

1318 бајта слободног простора је остало на располагању.

Нумерички подаци заузимају по 10 бајта сваки, а свакој формули је потребно 17 и више. бајта

Одредити просечну запремину различитих боца течног детерџента за веш.

Прећи у ћелију В7 и притиснути ОРТО.

Спустити се 3 странице ( 🕤 🕤 ) и изабрати (Mean).

Унети опсег ћелија за просек: ALPHA ••••• (B) **1** ALPHA (;=) (:) ALPHA ••••• (B) **6** ) **=**.

Просечна запремина је 110,83 течних унци.

Ако је купљена по једна боца од свке величине, колика је укупна тежина детерџента који би био смештен у ауто?

Приступити ћелији D7 и притиснути ОРТN.

Вратити се на екран са израчунатим статистикама (( ) ( ) ( ) и изабрати ( (Sum).

# 1318 Bytes Free

|   | E     | 1   |        |        |
|---|-------|-----|--------|--------|
|   | Ĥ     | в   | С      | D      |
| 5 | 0.885 | 150 | 4436   | 3925.8 |
| 6 | 0.885 | 175 | 5175.3 | 4580.1 |
| 7 |       |     |        |        |
| 8 |       |     |        |        |
|   |       |     |        |        |

| 1:Min  |  |
|--------|--|
| 2:Max  |  |
| 3:Mean |  |
| 4:Sum  |  |

|             | 1     |     |        |        |  |  |
|-------------|-------|-----|--------|--------|--|--|
|             | Ĥ     | в   | С      | D      |  |  |
| - 5         | 0.885 | 150 | 4436   | 3925.8 |  |  |
| 6           | 0.885 | 175 | 5175.3 | 4580.1 |  |  |
| - 7         |       |     |        |        |  |  |
| - 8         |       |     |        |        |  |  |
| Mean(B1:B6) |       |     |        |        |  |  |

|     | D     |        |        |        |  |
|-----|-------|--------|--------|--------|--|
|     | Ĥ     | в      | С      | D      |  |
| - 5 | 0.885 | 150    | 4436   | 3925.8 |  |
| - 6 | 0.885 | 175    | 5175.3 | 4580.1 |  |
| - 7 |       | 110.83 | 1      |        |  |
| 8   |       |        |        |        |  |
|     |       |        |        | 8 8    |  |

|      | E     | 1      |        |        |
|------|-------|--------|--------|--------|
|      | Ĥ     | в      | С      | D      |
| 5    | 0.885 | 150    | 4436   | 3925.8 |
| 6    | 0.885 | 175    | 5175.3 | 4580.1 |
| - 7  |       | 110.83 |        |        |
| - 8  |       |        |        |        |
| 9 10 |       |        |        |        |

| 1 | :Min  |  |
|---|-------|--|
| 2 | :Max  |  |
| 3 | :Mean |  |
| 4 | :Sum  |  |

Употребити команду Grab, јер ове олакшава рад.

Притиснути (ОРТN) 2 (Grab).

Поставити курсор на ћелију D1, и поставити га као објекат који ће бити преузет притиском на 🚍 .

Употребити 🕮 🕼 (:) за писање двотачке.

Узети ћелију D6 као завршну у опсегу притискајући ортм 2 ( ) ( ) .

Затворити заграду ( )) па притистнути 🔳 да би био израчунат збир маса у ћелијама од D1 до D6.

Укупна маса боца била би 17404 грама, односно отприлике 17,4 килограма.

Али, ово је маса, а не тежина!

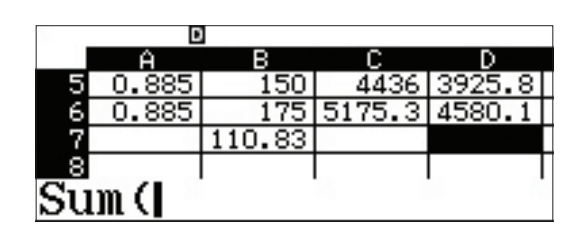

| 1 <b>:\$</b><br>2:Grab |  |
|------------------------|--|
|                        |  |

|               | Ĥ     | в   | С      | D      |
|---------------|-------|-----|--------|--------|
| 1             | 0.885 | 40  | 1182.9 | 1046.9 |
| - 2           | 0.885 | 75  | 2218   | 1962.9 |
| 3             | 0.885 | 100 | 2957.3 | 2617.2 |
| 4             | 0.885 | 125 | 3696.6 | 3271.5 |
| $\mathbf{Se}$ | t:[=  | =]  |        | 8 8    |

|     | ŀ        | 1      |        |        |  |  |
|-----|----------|--------|--------|--------|--|--|
|     | Ĥ        | в      | С      | D      |  |  |
| 5   | 0.885    | 150    | 4436   | 3925.8 |  |  |
| 6   | 0.885    | 175    | 5175.3 | 4580.1 |  |  |
| - 7 |          | 110.83 |        |        |  |  |
| 8   |          |        |        |        |  |  |
| Su  | Sum (D1: |        |        |        |  |  |

|               | Ĥ       | в      | С      | D      |  |  |  |
|---------------|---------|--------|--------|--------|--|--|--|
| - 5           | 0.885   | 150    | 4436   | 3925.8 |  |  |  |
| 6             | 0.885   | 175    | 5175.3 | 4580.1 |  |  |  |
| - 7           |         | 110.83 |        |        |  |  |  |
| - 8           |         |        |        |        |  |  |  |
| $\mathbf{Se}$ | Set:[=] |        |        |        |  |  |  |

|    | E           | 1      |        |        |  |  |
|----|-------------|--------|--------|--------|--|--|
|    | Ĥ           | в      | С      | D      |  |  |
| 5  | 0.885       | 150    | 4436   | 3925.8 |  |  |
| 6  | 0.885       | 175    | 5175.3 | 4580.1 |  |  |
| 7  |             | 110.83 |        |        |  |  |
| 8  | C           |        |        |        |  |  |
| Su | Sum (D1:D6) |        |        |        |  |  |

|     | D     |        |        |        |  |  |
|-----|-------|--------|--------|--------|--|--|
|     | Ĥ     | в      | С      | D      |  |  |
| 5   | 0.885 | 150    | 4436   | 3925.8 |  |  |
| 6   | 0.885 | 175    | 5175.3 | 4580.1 |  |  |
| - 7 |       | 110.83 |        | 17404  |  |  |
| 8   |       |        |        |        |  |  |
|     |       |        |        | R - R  |  |  |

Ово је пример на које све начине могу да се комбинују различите предности калкулатора fx-991EX.

Почните унос формуле у D8: (ALPHA)  $\mbox{CALC}\ (=)$  (D)  $\mbox{T}\ .$ 

Притиснути SHIFT (B) (CONV) за приступ менију Conversion.

Изабрати (Mass).

Затим изабрати превођење масе (kg:lb).

Овим ће маса из D7, која је тренутно у килограмима, претворити у фунте (pounds).

Потребно је још само притиснути 🔳.

Дакле, и превођење (Conversion) се може користити у оквиру табела. Али, само мало... 38 хиљада фунти?!?

17404 грама треба претворити у килограме.

Изабрати ћелију D8 и затим ОРТН 3 (Edit Cell).

Курсор се налази на месту претходно унете формуле, што омогућује да буде измењена.

|    | Ĥ     | в      | С      | D      |
|----|-------|--------|--------|--------|
| 5  | 0.885 | 150    | 4436   | 3925.8 |
| 6  | 0.885 | 175    | 5175.3 | 4580.1 |
| 7  |       | 110.83 |        | 17404  |
| 8  |       |        |        |        |
| =D | 7     |        |        | e 8    |

| 1:Length |  |
|----------|--|
| 2:Area   |  |
| 3:Volume |  |
| 4:Mass   |  |

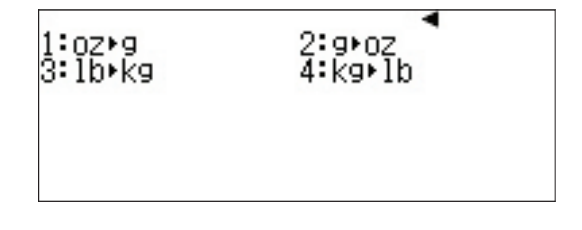

| 50 L | Đ     | 1      |          |        |  |  |  |  |
|------|-------|--------|----------|--------|--|--|--|--|
|      | Ĥ     | в      | С        | D      |  |  |  |  |
| 5    | 0.885 | 150    | 4436     | 3925.8 |  |  |  |  |
| 6    | 0.885 | 175    | 5175.3   | 4580.1 |  |  |  |  |
| - 7  |       | 110.83 |          | 17404  |  |  |  |  |
| 8    |       |        |          |        |  |  |  |  |
| =D   | 7kg   | ·lb    | =Ď7kg⊦lb |        |  |  |  |  |

|     | E     |        |          |        |
|-----|-------|--------|----------|--------|
|     | Ĥ     | в      | С        | D      |
| - 6 | 0.885 | 175    | 5175.3   | 4580.1 |
| - 7 |       | 110.83 |          | 17404  |
| - 8 |       |        | <i>K</i> | 38370  |
| - 9 |       |        |          |        |
|     |       |        | =D7k     | g•lb   |

| 1:Fill Formula<br>2:Fill Value<br>3:Edit Cell<br>4:Free Space |
|---------------------------------------------------------------|
|---------------------------------------------------------------|

| ÷   |       | 1      |        |        |
|-----|-------|--------|--------|--------|
|     | Ĥ     | в      | С      | D      |
| 6   | 0.885 | 175    | 5175.3 | 4580.1 |
| - 7 |       | 110.83 |        | 17404  |
| 8   |       |        |        | 38370  |
| - 9 |       |        |        |        |
| FD  | 7kg   | lb     |        |        |

Помоћу стрелице надесно () могуће је померање у оквиру формуле како би се унела двотачка, и дељеник од 10000, као што је приказано. Притиснути () () () () () () () () ()

Тако је боље. Ауто више не превози 19+ тона детерџента за веш. Права маса је веома разумних 38 фунти.

|     | E     |        |        |        |
|-----|-------|--------|--------|--------|
|     | Ĥ     | в      | С      | D      |
| 6   | 0.885 | 175    | 5175.3 | 4580.1 |
| - 7 |       | 110.83 |        | 17404  |
| 8   |       |        |        | 38370  |
| - 9 |       |        |        |        |
| =(  | D7÷1  | 000    | )kg∙   | lb     |
|     |       |        |        |        |

|     |       | 1      |        |        |
|-----|-------|--------|--------|--------|
|     | Ĥ     | в      | С      | D      |
| 6   | 0.885 | 175    | 5175.3 | 4580.1 |
| - 7 |       | 110.83 |        | 17404  |
| 8   |       |        |        | 38.37  |
| - 9 |       |        |        |        |
|     |       |        |        | G 6    |

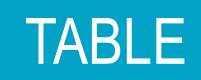

Опција Table (таблица) коју има калкулатор fx-991EX је моћна алатка за рад са једном функцијом или са две функциије истовремено. Домен у таблици и корак се лако подешавају.

У почетном менију (Main Menu) означити иконицу Table и притиснути ().

| 14 8        | 崛   | 6 | $\overline{\mathbf{v}}$ | 7 |     | 8 |
|-------------|-----|---|-------------------------|---|-----|---|
| <b>88</b> 9 | Ξš  | Ĥ | Š                       | в | 0:0 | C |
| 9:Tab       | ole |   |                         |   |     |   |

 $f(\mathbf{x}) =$ 

За промену подешавања и прављење таблице за само једну функцију притиснути [SHIFT] (MENU) (SET UP).

Помоћу стрелица надоле могу се видети опције за таблицу. Опције се налазе на трећем екрану.

За избор броја функција у таблици притиснути (2) (Table).

За прављење таблице за само једну функцију притиснути 1 (f(x)).

Размотримо уобичајени проблем запремине кутије. Колика је највећа запремина кутије направљене од картона димензија 20 са 15 ако је из сваког угла уклоњен квадрат?

Функција која представља запремину кутије је f(x)= x(20-2x)(15-2x).

За унос те функције притиснути <u>х</u> (20 — 2<u>х</u>) (15 — 2<u>х</u>) = 1:Equation/Func 2:Table 3:Decimal Mark 4:Digit Separator

1:f(x) 2:f(x),g(x)

f(x) = x(20-2x)(15-

f(x) = (-2x)(15 - 2x)

#### TABLE

Да би се домен подесио на од 0 до 7, а корак на 1, притистнути **0 = 7 = 1 =** .

Притиснути 🖃 да би се видела таблица.

За кретање кроз таблицу користе се стрелице.

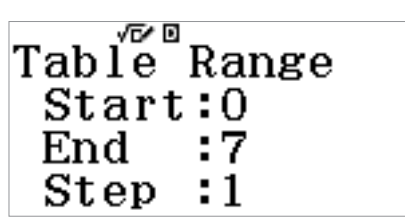

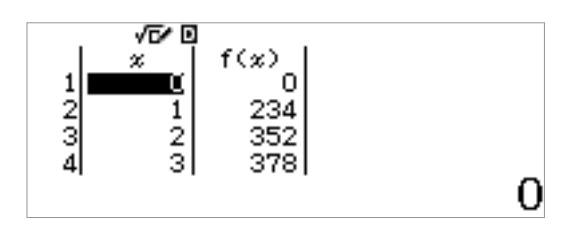

Највећа вредност налази се измешу 2 и 3.

Да би се профинила претрага, треба унети нове вредности. На пример у реду 9 уписати 2 • 5 =.

За промену вредности корака или почетне/крајње вредности домена, притиснути **АС** =.

Унети нове вредности и притиснути 🔳 за приказ.

Да би се домен подесио на од 2 до 4, а корак на 0,1, притистнути 2 = 3 = 0 • 1 = . Помоћу стрелица доћи до вредности која даје највећу запремину. Највећа запремина, израчуната на једну децималу је 2,8 инча.

За унос вредности која је за један корак већа од претходне, притиснути 🕂 . За унос вредности која је за један корак мања од претходне, притиснути 🔄 .

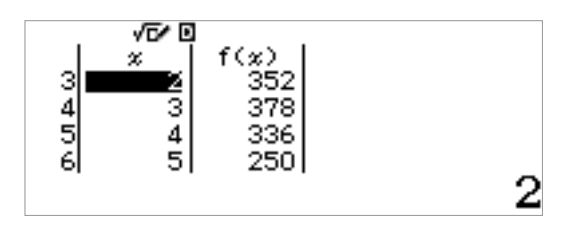

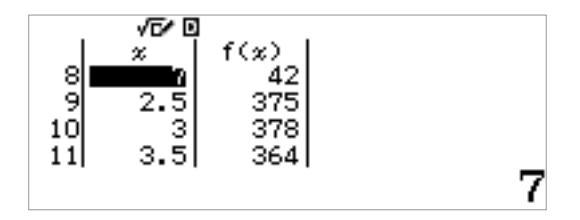

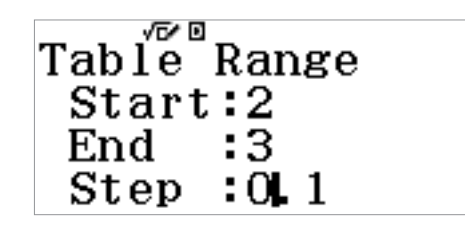

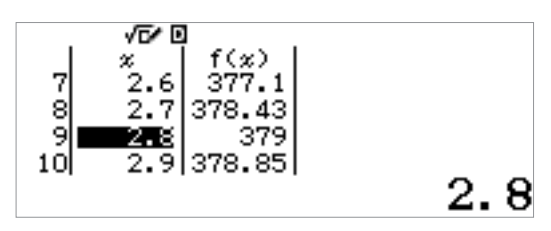

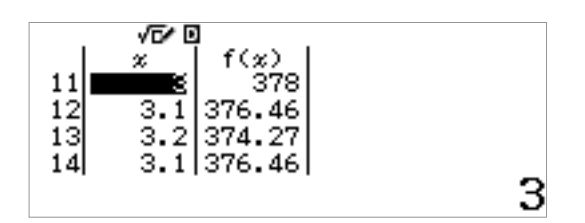

Посматрајмо сада две функције  $\begin{cases} f(x) = x^3 - 7x + 6\\ g(x) = x^2 - 3x + 2 \end{cases}$ 

Одредити решења, тачке пресека као и понашање функција у крајевима.

Притиснути [SHIFT] [MEND (SET UP) и помоћу стрелица приступити менију Table. Притиснути (2) (Table) за избор броја функција које ће се користити у таблици.

Притиснути **(**f(x),g(x)) за прављење таблице са две функције.

1:Equation/Func 2:Table 3:Decimal Mark 4:Digit Separator

4

1:f(x) 2:f(x),g(x)

Унети прву функцију као f(x): **x x** 3 **>** – 7 **x** + 6 =.

Ако је претходно већ уписана нека функција, обрисати је помоћу **АС**.

Унети другу функцију као g(x): <u>x</u><u>x</u><sup>2</sup> — <u>3</u><u>x</u><u>+</u><u>2</u><u>=</u>.

Направити таблицу домена од -5 до 5, са кораком 1.

 $f(x) = x^3 - 7x + 6$ 

 $g(x)=x^2-3x+2$ 

Table Range Start:-5 End :5 Step :1

#### TABLE

За преглед таблице притиснути 🔳.

На основу информација из таблице, чини се да f(x) слева тежи ка -∞, а g(x) слева тежи ка +∞.

Изгледа да обе функције имају нуле у 1 и у 2.

Да би се одредило понашање између тих нула, потребно је уписати неки број између 1 и 2, нпр. 1,5.

Обе функције здесна теже ка +∞.

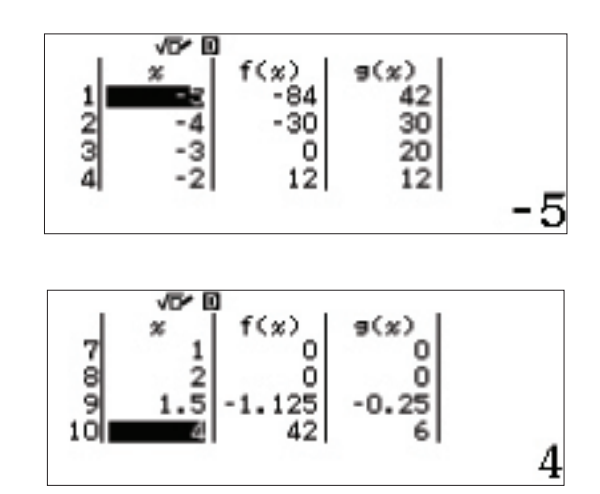

Калкулатор fx-991EX нумерички решава једначине. То се постиже помоћу уобичајеног записа (Natural Textbook Display™) ју моду Equation/Func. Калкулатор користи Њутнов метод за решавање једначина. При том се могу решавати и системи једначина до 4 непознате, као и полиномијалне једначине до 4. степена.

#### СИСТЕМИ ЈЕДНАЧИНА

У почетном менију (Main Menu) доћи до иконице Equation/ Func па притиснути () (A).

Да би се решио следећи систем једначина:

 $\begin{cases} 2x + y = 5\\ -4x + 6y = 12 \end{cases}$ 

потребно је изабрати 1 (Simul Equation).

Затим се бира број непознатих. У овом примеру треба притиснути (2) (Unknowns).

Приказује се систем формата 2 са 2. Шаблон је облика Ax + BY = С где A, B и C могу имати било коју вредност. За разломке треба користити тастер 🚍.

Унети све вредности, а иза сваке притиснути 🔳.

Притиснути 2 = 1 = , итд.

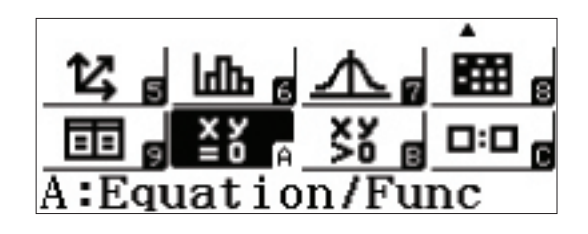

1:Simul Equation 2:Polynomial

Simul Equation Number of Unknowns? Select 2~4

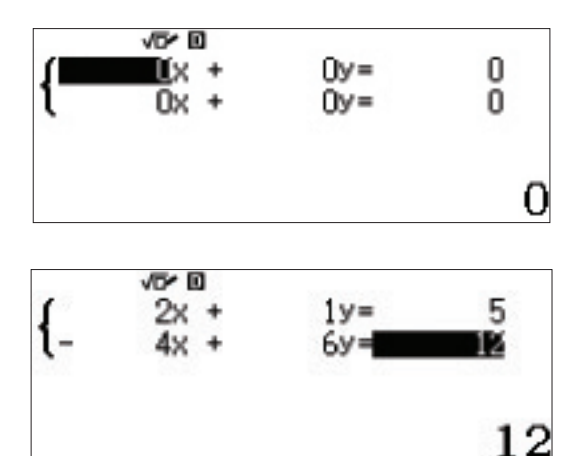

За решавање, потребно је притиснути 🗐 и помоћу стрелица (🐨 🌰) пребацивати решења.

Решења се приказују у облику разломка. За децимални запис притиснути [940].

За промену вредности у систему једначина, без промене типа једначине или система, притиснути 🗚.

За промену типа једначина или величине система, притиснути ОРТИ и бирати из менија.

Simul Equation

Unknowns?

Number of

Select 2~4

#### 1:Simul Equation 2:Polynomial

Калкулатор fx-991EX омогућује запис немогућих система. Пример је дат са стране.

За приказ решења притиснути 🔳.

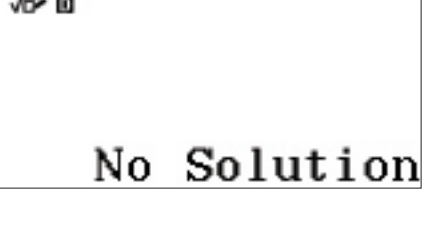

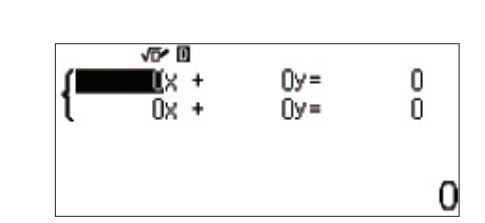

2

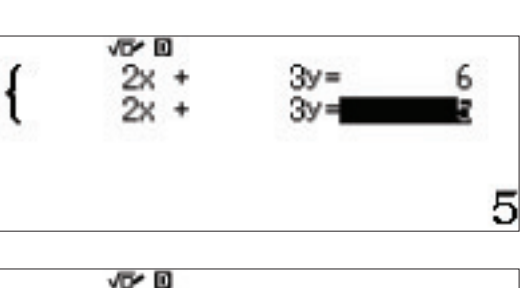

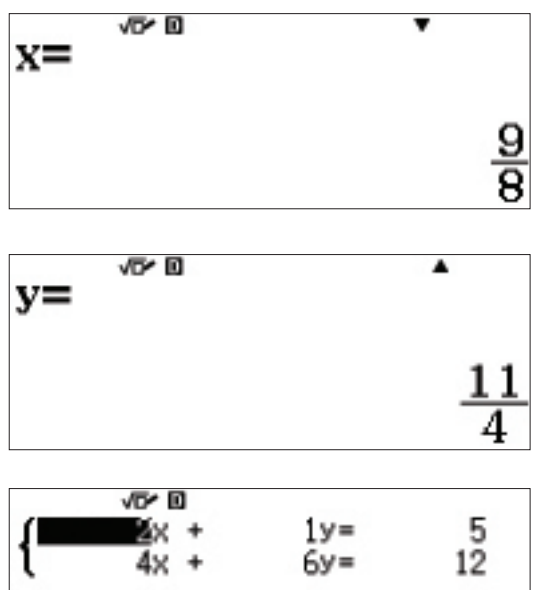

**EQUATION/FUNC** 

Овде је дат и други пример.

Решење се добија притиском на 😑

За унос већег система једначина,

 $\begin{cases} 1x + 1y + 1z = 9\\ 3x + 2y - 1z = 8\\ 3x + 1y + 2z = 1 \end{cases}$ 

притиснути OPTN 1 (Simul Equation) 3 (Unknowns).

,

Затим се уносе коефицијенти и притиска 🔳 да би се добило решење.

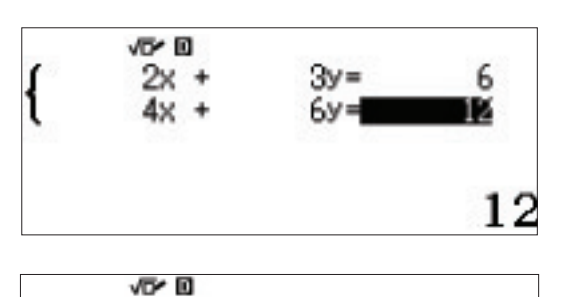

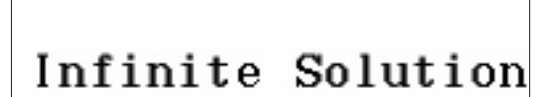

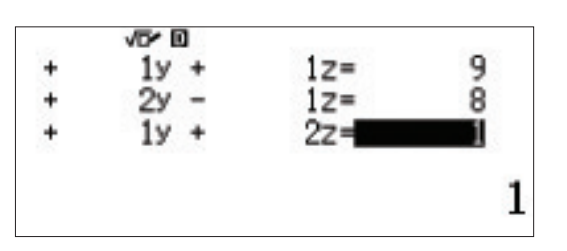

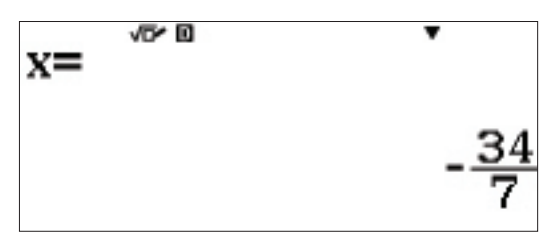

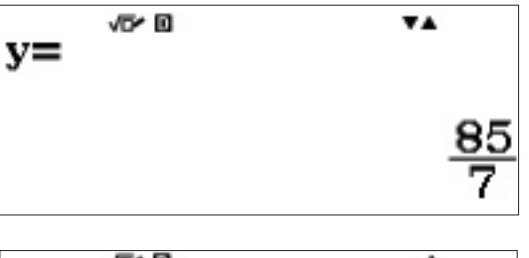

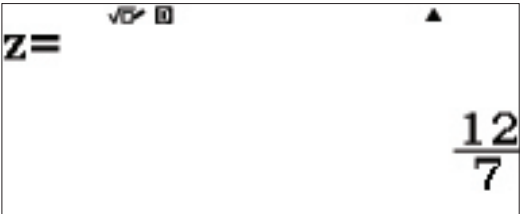

#### ПОЛИНОМИЈАЛНЕ ЈЕДНАЧИНЕ

Калкулатор fx-991EX може да решава полиномијалне једначине до 4. степена.

За решавање полиномијалних једначина у оквиру Equation/ Func треба изабрати (ОРТN) (2) (Polynomial).

#### 1:Simul Equation 2:Polynomial

Polynomial

Degree?

Изабрати степен полинома. За овај пример нека буде трећег степена. Притиснути **3** (Degree).

Попунити шаблон за полином трећег степена. Након сваког уписаног коефицијента притиснути 🚍 .

 $x^3 + 4x^2 + x - 6 = 0$ 

За решење, притиснути 🔳.

За кретање кроз решења користе се стрелице ( ( ).

Select 2~4 VD\* 0 i ax3+bx2+cx+d X3+  $0x^{2}+$ 0x n 0 VDY 10 ax3+bx2+cx+d 1x3+  $4x^{2}$ + 1× -6 ⁄⊽∕ 0  $ax^3+bx^2+cx+d=0$  $X_1 =$ 1 √⊡≻ 🛛 ....  $ax^3+bx^2+cx+d=0$  $x_2 =$ 2 /5/ 🛛  $ax^3+bx^2+cx+d=0$  $x_3 =$ 

-3

Помоћу fx-991EX могу се решавати и полиномијалне једначине у скупу комплексних бројева

Притиснути OPTN и изменити тип полинома у quadratic (2).

Унети приказане коефицијенте у шаблон за квадратни полином и притиснути 🔳.

Решења се приказују у општем облику и садрже и имагинарну јединицу.

За приказ конјуговано комплексног решења притиснути 🕤.

| Polynomi<br>Degree?                       | al   |       |
|-------------------------------------------|------|-------|
| Select 2                                  | ~4   |       |
| vor⊡<br>ax²+bx+c                          | ı    |       |
| ×2+                                       | 2x + | 3     |
|                                           |      | 1     |
| ax <sup>2</sup> +bx+c<br>x <sub>1</sub> = | =0   | •     |
|                                           | -1-  | +√2 i |
| ax²+bx+c<br>x₂=                           | =0 ' | **    |
|                                           | -1-  | -√2 i |

#### INEQUALITY

И решавање полиномијалних неједначина је једноставно.

У почетном менију (Main Menu), изабрати иконицу Inequality и притиснути (притиснути (в).

Унети степен неједначине, у овом случају 3 (Degree).

Изабрати облик неједначине. Притиснути **2** ( $ax^3 + bx^2 + cx + d < 0$ ).

Унети коефицијенте полинома, као што је приказано:

Притиснути 🖃 за приказ решења. Запажа се да су решења неједначине записане у облику x < a, b < x < c.

Ако решење излази ван оквира екрана, за преглед се могу користити стрелице улево и удесно (

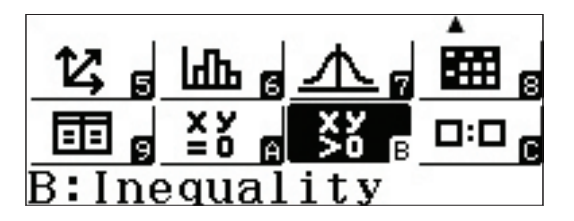

Polynomial Degree?

Select 2~4

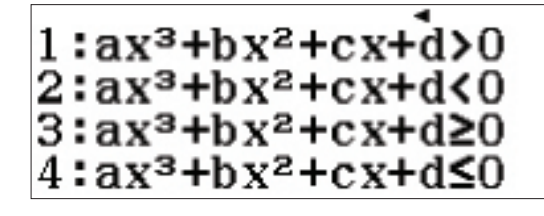

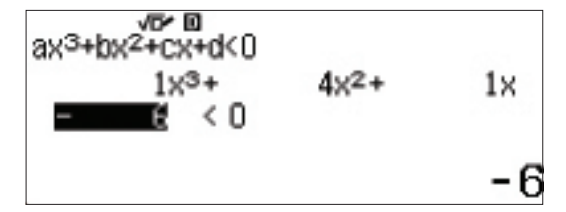

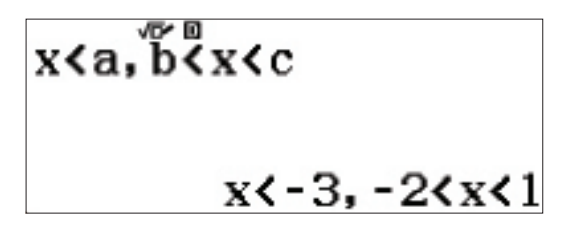

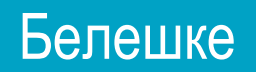

| <br> | <br> |  |
|------|------|--|
|      |      |  |
| <br> | <br> |  |
|      |      |  |
|      |      |  |
|      |      |  |
|      | <br> |  |
|      |      |  |
|      |      |  |
|      |      |  |

\_

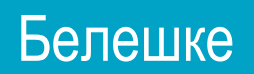

| <br> | <br> |
|------|------|
|      |      |
|      |      |
| <br> | <br> |
|      |      |
|      |      |
|      |      |
| <br> | <br> |
|      |      |
|      |      |
|      |      |
|      |      |
|      |      |
|      |      |
|      |      |
|      |      |

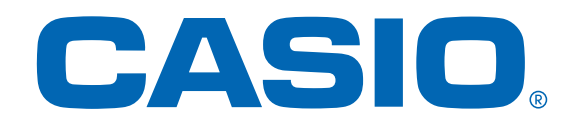

Да би сте видели комплетан CASIO асортиман посетите интернет страницу дистрибутера за Србију:

> EUROCOM INTERNATIONAL D.O.O. Batajnički drum 211b 11000 Beograd www.eurocom-bg.rs Facebook i Instagram @digitronizaracunanje